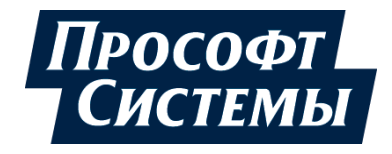

# HACTPOЙKA И РАБОТА REGUL OPC DA SERVER

## Руководство пользователя

**DPA-302.5** Версия документа 2.0 Версия ПО 2.0.1 Декабрь 2020

| Версия<br>руководства<br>пользователя | Описание изменения                                                           |
|---------------------------------------|------------------------------------------------------------------------------|
| 2.0                                   | Добавлена история изменений руководства пользователя.                        |
|                                       | Добавлены знаки с предупреждающей и поясняющей информацией.                  |
|                                       | Добавлены новые разделы:                                                     |
|                                       | <ul> <li>«Управление экземплярами ОРС сервера»;</li> </ul>                   |
|                                       | – «Поддержка целостности данных»;                                            |
|                                       | <ul> <li>«Обращение в службу технической поддержки».</li> </ul>              |
|                                       | Дополнительно по тексту внесены небольшие изменения с уточняющей информацией |

### История изменений руководства пользователя

### АННОТАЦИЯ

Настоящий документ содержит сведения об установке и работе в приложении Regul OPC DA Server. OPC DA Server предназначен для доступа к экспортируемым переменным (символьной конфигурации проекта) приложения Epsilon LD через интерфейс OPC DA.

Данное руководство предназначено для эксплуатационного персонала и инженеровпроектировщиков АСУ ТП, которые должны:

- иметь, как минимум, среднее техническое образование;
- приступить к работе только после изучения данного руководства.

#### Обновление информации в Руководстве

Производитель ООО «Прософт-Системы» оставляет за собой право изменять информацию в настоящем Руководстве и обязуется публиковать более новые версии с внесенными изменениями. Обновленная версия Руководства доступна для скачивания на официальном сайте Производителя: https://www.prosoftsystems.ru/.

Для своевременного отслеживания выхода новой версии Руководства рекомендуется оформить подписку на обновление документа. Для этого необходимо на сайте Производителя: https://www.prosoftsystems.ru/ во вкладке «Документация» под иконками документов кликнуть на кнопку «Подписаться на обновления» и оставить свои контактные данные.

В руководстве присутствуют знаки с предупреждающей и поясняющей информацией. Каждый знак обозначает следующее:

#### ПРЕДУПРЕЖДАЮЩИЕ ЗНАКИ

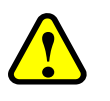

#### ВНИМАНИЕ!

Здесь следует обратить внимание на способы и приемы, которые необходимо в точности выполнять во избежание ошибок при эксплуатации или настройке.

#### ИНФОРМАЦИОННЫЕ ЗНАКИ

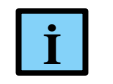

#### ИНФОРМАЦИЯ

Здесь следует обратить внимание на важную информацию

### СОДЕРЖАНИЕ

| ВВЕДЕНИЕ                                         | 5     |
|--------------------------------------------------|-------|
| УСТАНОВКА ПРОГРАММЫ                              | 7     |
| НАСТРОЙКА КОНФИГУРАЦИИ                           | 9     |
| Основные параметры                               | 9     |
| Резервирование                                   |       |
| ПЛК                                              | 11    |
| OPC                                              | 13    |
| Безопасность                                     | 13    |
| Интерфейс приложения                             | 13    |
| Журнал событий                                   | 14    |
| Управление экземплярами ОРС сервера              | 15    |
| Добавление экземпляра                            | 16    |
| Удаление экземпляра                              | 16    |
| Запуск экземпляра                                | 17    |
| ОПИСАНИЕ РАБОТЫ СЕРВЕРА                          |       |
| НАСТРОЙКА СРЕДЫ EPSILON LD                       | 21    |
| ПОДДЕРЖКА РЕЗЕРВИРОВАНИЯ                         | 23    |
| Аппаратное резервирование                        |       |
| Программное резервирование                       |       |
| Вспомогательные механизмы                        | 23    |
| ПОДДЕРЖКА ЦЕЛОСТНОСТИ ДАННЫХ                     | 24    |
| ОБРАЩЕНИЕ В СЛУЖБУ ТЕХНИЧЕСКОЙ ПОДДЕРЖКИ         |       |
| ПРИЛОЖЕНИЕ А. АЛГОРИТМ ВЫБОРА АКТИВНОГО КОНТРОЛЈ | ЛЕРА  |
|                                                  |       |
| ПРИЛОЖЕНИЕ Б. ОГРАНИЧЕНИЕ ПРОПУСКНОЙ СПОСОБНОСТ  | ГИ 29 |
| ПРИЛОЖЕНИЕ В. ОПИСАНИЕ ФАЙЛА КОНФИГУРАЦИИ        |       |

### введение

Основная цель настоящего документа – дать пользователю базовые знания о том, как осуществить доступ к экспортируемым переменным приложения Epsilon LD через интерфейс OPC DA Server (далее – OPC сервер). Приложение служит для работы с контроллерами серии Regul RX00 как в одиночном исполнении, так и в составе резервированной системы.

При работе с контроллером ОРС сервер обеспечивает:

- подключение по заданным IP-адресам к одному или двум (схема с резервированием и без) контроллерам Regul; по одному или двум сетевым интерфейсам к каждому контроллеру;
- доступ к экспортируемым переменным Epsilon LD проекта (символьной конфигурации) для чтения/записи произвольных наборов данных как с активного контроллера (в схеме с резервированием), так и с каждого контроллера отдельно;
- синхронизацию операций чтения/записи переменных с IEC-задачами (начиная с версии ПО 2.0.1).

Со стороны ОРС-интерфейса:

- поддержка интерфейсов ОРС DA 2.05а (со стороны ОРС-клиентов рекомендуется использовать синхронный *IOPCSyncIO* и асинхронный *IOPCAsyncIO2* интерфейсы, асинхронный интерфейс *IOPCAsyncIO* не поддерживается);
- возможность назначения ОРС-групп для работы как с тегами активного контроллера, так и для работы отдельно с каждым контроллером напрямую;
- поддержка переменных всех простых типов IEC, включая одномерные массивы простых типов; доступ к конечным элементам сложных типов данных (структуры, вложенные структуры, многомерные массивы, массивы массивов, массивы структур и т.д.). Также поддерживается: чтение одно/многомерных массивов простых типов и структур, массива массивов. Не поддерживается чтение: корневых элементов структур; элементов структур (вложенных структур), объявленных по ссылке; отдельных подмассивов для массива массивов;
- поддержка VBA-клиентов (только до версии 2.0.1) с предоставлением библиотеки типов;
- возможность дополнительной регистрации в системе независимых экземпляров ОРС сервера (начиная с версии ПО 2.0.1).

В системе резервирования ОРС сервер обеспечивает:

- четкий и однозначный алгоритм выбора активного контроллера (см. Приложение А);
- задержку переключения на резервный канал (интерфейс) при наличии резервного подключения (интерфейса) с момента обнаружения обрыва связи по активному каналу – примерно один период опроса данных с контроллера.

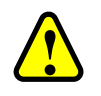

#### ВНИМАНИЕ!

Новый функционал, включающий возможность синхронизации чтения/записи переменных с IEC-задачами и регистрацию дополнительных независимых экземпляров ОРС сервера, не доступен для более ранних версий ПО (до 1.0.36 включительно)

#### Перечень рекомендуемых документов

Для получения дополнительной подробной информации по настройке контроллеров серии Regul RX00 рекомендуется ознакомиться со следующими документами (доступны на сайте http://www.prosoftsystems.ru):

- Программное обеспечение Epsilon LD. Руководство пользователя;
- Regul R600. Системное руководство;
- Regul R500. Системное руководство;
- Regul R200. Системное руководство;
- Конфигурирование резервированной системы на контроллерах серии REGUL RX00.
   Руководство пользователя.

### УСТАНОВКА ПРОГРАММЫ

Для корректной работы программы (до версии ПО 1.0.36 включительно), перед установкой, необходимо удалить все ранее установленные версии с компьютера. Начиная с версии ПО 2.0.1, программа может быть установлена параллельно с одной из предыдущих версий (ПО 1.0.36 и более ранней). Деинсталляция производится стандартными средствами операционной системы.

Получите от предприятия-изготовителя файл установки с именем ps\_regul\_opcda\_setup\_vX.X.X.exe, где vX.X.X- номер версии программного обеспечения, (например, *ps\_regul\_opcda\_setup\_v2.0.1.exe*). Запустите файл от имени администратора. Откроется окно выбора языка установки (Рисунок 1). Выберите язык и нажмите кнопку ОК, и в открывшемся окне приветствия нажмите кнопку Далее.

| REGUL | DPC DA Server - InstallShield Wizard |
|-------|--------------------------------------|
|       | Выберите нужный язык из списка.      |
|       | Русский<br>                          |

Рисунок 1 – Окно выбора языка установки

Откроется окно для выбора местоположения программы (Рисунок 2). По умолчанию программа установки создает папку Prosoft-Systems в каталоге Program Files (если операционная система Windows 32-bit) или в каталоге Program Files (x86) (если операционная система Windows 64 bit). Рекомендуется не изменять предложенный по умолчанию путь к установке программы.

| REGUL OPC DA Server - InstallShield Wizard                                                                                                    | ×     |
|----------------------------------------------------------------------------------------------------|-------|
| Выбор папки назначения<br>Укажите папку, в которую будут установлены файлы.                                                                                    |       |
| Программа установки установит REGUL OPC DA Server в следующую папку.                                                                                           |       |
| Нажмите кнопку 'Далее', чтобы выполнить установку в эту папку. Чтобы<br>выполнить установку в другую папку, нажмите кнопку 'Обзор' и выберите<br>нужную папку. |       |
| Конечная папка                                                                                                    |       |
| C:\\Prosoft-Systems\Regul\OPC DA Server_01\                                                                                                    | »     |
| InstallShield                                                                                                    |       |
| < <u>Н</u> азад Далее > О                                                                                                    | тмена |

Рисунок 2 – Диалоговое окно выбора папки, куда будет установлена программа

В окне Выбор папки назначения нажмите кнопку Далее. Откроется окно выбора компонентов программы для установки (Рисунок 3).

| Выбор компонентов                                                    | <b>X</b>                                 | Л   |
|----------------------------------------------------------------------|------------------------------------------|-----|
| Выберите компоненты для установки                                    | . V                                      |     |
| Выберите компоненты для установки<br>которые не нужно устанавливать. | и снимите флажок рядом с теми компонента | ми, |
| 🖃 🗹 Базовая установка                                                | Описание                                 |     |
| ОРС ДА Сервер                                                        | Установка основного                      |     |
| Документация                                                         | приложения ОРС-сервера                   |     |
| и<br>Требуется 9,49 МВ пространства на д                             | иске С                                   |     |
| Свободно 7259,25 МВ пространства н                                   | а диске С                                |     |
| tallShield                                                           |                                          |     |
|                                                                      |                                          | 043 |
|                                                                      | s masari i nauee s i luim                |     |

Рисунок 3 – Диалоговое окно выбора компонентов для установки

Поставьте флажок 🗹 напротив нужных компонентов. Под перечнем компонентов в строке: Требуется \_\_ МВ пространства на диске С отображается объем свободного пространства жесткого диска, требуемый для корректной установки всех выбранных компонентов.

Представлен следующий перечень компонентов:

- Базовая установка установка основного экземпляра ОРС DA Сервер;
- Документация руководство пользователя по установке и настройке ОРС DA Сервера Regul.

При выборе компонента ОРС DA Сервер будет установлен один экземпляр ОРС сервера, позволяющий работать с одиночным ПЛК либо с двумя ПЛК в резерве и доступный для ОРСклиентов под именем psregulopcda\_01. При необходимости, пользователь может динамически дополнительные экземпляры ОРС сервера, зарегистрировать что даст возможность подключения с одного АРМа к требуемому количеству ПЛК. Подробное описание приведено в разделе «Управление экземплярами ОРС сервера».

После выбора компонентов для установки нажмите кнопку Далее. Откроется диалоговое окно с сообщением, что мастер готов выполнить установку Regul OPC DA Server. Чтобы начать установку нажмите кнопку Установить.

Начнется копирование файлов и установка программы, что может занять некоторое время. Дождитесь окончания процесса и появления оповещения об успешном окончании установки. Нажмите кнопку Готово. По окончании установки программы автоматически будет создан ярлык в меню Пуск 🚔 , которым можно воспользоваться для ручного запуска приложения.

В ходе установки исполняемый файл будет автоматически зарегистрирован как СОМ ОРС DA сервер и станет доступен для подключения ОРС-клиентам. При этом язык интерфейса пользователя установленного приложения, по умолчанию, будет соответствовать языку, выбранному в начале установки

### НАСТРОЙКА КОНФИГУРАЦИИ

После установки приложения конфигурационный файл config.ini будет расположен в папке:

c:\ProgramData\Prosoft-Systems\Regul\OPC DA Server\_01\ (папка может быть скрыта)

Полное описание параметров, содержащихся в файле **config.ini**, приведено в приложении В. Основные параметры, связанные с параметрами конфигурационного файла, вынесены в диалог настроек приложения.

#### Основные параметры

Запустите приложение и перейдите в основное меню Инструменты ⇒ Настройки... (Рисунок 4)

| 🚆 Regul OPC DA Сервер_01 вер.2.0.1 |                                                         |  |
|------------------------------------|---------------------------------------------------------|--|
| Файл                               | Инструменты Помощь                                      |  |
|                                    | Настройки                                               |  |
|                                    | Журнал работы приложения<br>Сформировать отчет по логам |  |
|                                    | Экземпляры приложения                                   |  |
|                                    |                                                         |  |
|                                    |                                                         |  |

Рисунок 4 - Пункт основного меню Инструменты

В окне Настройки (Рисунок 5) доступны следующие подгруппы настроек: Резервирование, ПЛК, ОРС, Безопасность, Интерфейс приложения.

| Резервирование Главный ПЛК : IP адрес [#1] : 192 . 168 . 1 . 1 X IP адрес [#2] : 192 . 168 . 2 . 1 X Pesepвный ПЛК : IP адрес [#1] : 192 . 168 . 1 . 2 X IP адрес [#2] : 192 . 168 . 1 . 2 X IP адрес [#2] : 192 . 168 . 1 . 2 X IP адрес [#2] : 192 . 168 . 2 . 2 X IP адрес [#2] : 192 . 168 . 2 . 2 X IP адрес [#2] : 192 . 100 IP A A T A T A A T A T A T A T A T A T A                                                                                                    | c r pomor                                                       |                                                             |
|----------------------------------------------------------------------------------------------------|-----------------------------------------------------------------|-------------------------------------------------------------|
| Главный ПЛК : IP адрес [#1] : 192 . 168 . 1 . 1 X<br>IP адрес [#2] : 192 . 168 . 2 . 1 X<br>Pesepвный ПЛК : IP адрес [#1] : 192 . 168 . 1 . 2 X<br>IP адрес [#2] : 192 . 168 . 1 . 2 X<br>IP адрес [#2] : 192 . 168 . 2 . 2 X<br>Полное имя переменной 'Artusный ПЛК' в проекте Epsilon LD :<br>Application.GVL.CPU_Default<br>Контрольный счетчик :<br>- полное имя переменной 'IЛК по умолчанию' в проекте Epsilon LD :<br>Application.GVL.CPU_Default<br>Контрольный счетчик :<br>- таймаут контроля счетчика [мс] : 1000<br>ПЛК<br>Синхронизация с IEC задачами для всех переменных<br>Выбор активным при восстановлении связи<br>Таймаут чтения данных из ПЛК [мс] : 1000<br>✓ При запуске загружать сохраненную синвольную конфигурацию<br>Динамически отслеживать извенение сиввольную конфигурации                                                                                                    | Резервирование                                                  | OPC                                                         |
| IP адрес [≠2]: 192.168.2.1 ×<br>Pesepвный ПЛК: IP адрес [≠1]: 192.168.1.2 ×<br>IP адрес [≠2]: 192.168.2.2 ×<br>IP адрес [≠2]: 192.168.2.2 ×<br>IP adpec [≠2]: 192.168.2.2 ×<br>IP adpec [≠2]: 192.168.2.2 ×<br>IP adpec [≠2]: 192.168.2.2 ×<br>IP adpec [≠2]: 192.168.2.2 ×<br>IP adpec [≠2]: 192.168.2.2 ×<br>IP adpec [≠2]: 192.168.2.2 ×<br>IP adpec [±2]: 192.168.2.2 ×<br>IP adpec [±2]: 192.168.2.2 ×<br>IP adpec [±2]: 192.168.2.2 ×<br>IP adpec [±2]: 192.168.2.2 ×<br>IP adpec [±2]: 192.168.2.2 ×<br>IP adpec [±2]: 100<br>IP adpec [±2]: 100<br>IP adpec | Главный ПЛК : IP адрес [#1] : 192 . 168 . 1 . 1 X               | Игнорировать изменение ТОЛЬКО временной метки значения тега |
| Резервный ПЛК : IP адрес [#1] : <u>192.168.1.2</u> <u>X</u><br>IP адрес [#2] : <u>192.168.2.2</u> <u>X</u><br>Полное имя переменной 'Активный ПЛК' в проекте Epsilon LD :<br>Application.GVL.CPU_Active<br>Полное имя переменной 'ПЛК по умолчанию' в проекте Epsilon LD :<br>Application.GVL.CPU_Default<br>Контрольный счетчик :<br>- полное имя переменной счетчика : <u>Application.GVL.Check_alive</u><br>- таймаут контроля счетчика [мc] : <u>1000</u><br>ПЛК<br>Период чтения данных с контроллера [мc] :<br><u>1000</u><br>Синхронизация с IEC задачами для всех переменных<br>Выбор активного ПЛК через тег 'ROOT.State.set_active_plc'<br>Сделать ПЛК активным при восстановлении связи<br>Таймаут чтения данных из ПЛК [мс] : <u>1000</u><br>Ф При запуске загружать сохраненную симеольную конфигурацию<br>Динамически отслеживать изменение симеольной конфигурации                                                                                                    | IP адрес [#2]: 192 . 168 . 2 . 1 X                              | МАХ кол-во значений по подписке в одной транзакции : 25000  |
| IP адрес [#2]: 192.168.2.2 Х<br>Полное имя переменной 'Активный ПЛК' в проекте Epsilon LD :<br>Application.GVL.CPU_Active<br>Полное имя переменной 'ГЛК по умолчанию' в проекте Epsilon LD :<br>Application.GVL.CPU_Default<br>Контрольный счетчик :<br>- полное имя переменной счетчика : Application.GVL.Check_alive<br>- таймаут контроля счетчика [мс]: 1000<br>ПЛК<br>Период чтения данных с контроллера [мс]:<br>1000<br>Синхронизация с IEC задачами для всех переменных<br>Выбор активного ПЛК через тег 'ROOT.State.set_active_plc'<br>Сделать ПЛК активным при восстановлении связи<br>Таймаут чтения данных из ПЛК [мс]: 1000<br>У При запуске загружать сохраненную символьную конфигурацию<br>Динанически отслеживать изменение символьной конфигурации                                                                                                    | Резервный ПЛК : IP адрес [#1] : 192 . 168 . 1 . 2 Х             | МАХ кол-во ошибок отправки данных по подписке : 10          |
| Полное имя переменной 'Активный ПЛК' в проекте Epsilon LD :<br>Application.GVL.CPU_Active<br>Donhoe имя переменной 'ПЛК по умолчанию' в проекте Epsilon LD :<br>Application.GVL.CPU_Default<br>Контрольный счетчик :<br>- полное имя переменной счетчика : Application.GVL.Check_alive<br>- таймаут контроля счетчика [мс] : 1000<br>ПЛК                                                                                                    | IP adpec [#2]: 192.168.2.2 X                                    | Закрывать ОРС-сервер при отключении последнего ОРС-клиента  |
| Аррlication.GVL.CPU_Active<br>Полное имя переменной 'ГЛК по умолчанию' в проекте Epsilon LD :<br>Аррlication.GVL.CPU_Default<br>Контрольный счетчик :<br>- полное имя переменной счетчика : Application.GVL.Check_alive<br>- таймаут контроля счетчика [мс] : 1000<br>ПЛК<br>Плк<br>Период чтения данных с контроллера [мс] :<br>1000<br>Синхронизация с IEC задачами для всех переменных<br>Выбор активного ПЛК через тег 'ROOT.State.set_active_plc'<br>Сделать ПЛК активным при восстановлении связи<br>Таймаут чтения данных из ПЛК [мс] : 1000<br>Й При запуске загружать сохраненную символьную конфигурацию<br>Динанически отслеживать извенение символьной конфигурации                                                                                                    | Полное имя переменной 'Активный ПЛК' в проекте Epsilon LD :     |                                                             |
| Полное имя переменной 'ПЛК по умолчанию' в проекте Epsilon LD :<br>Application.GVL.CPU_Default<br>Контрольный счетчик :<br>- полное имя переменной счетчика : Application.GVL.Check_alive<br>- таймаут контроля счетчика [мс] : 1000<br>ПЛК<br>Пароль : *****<br>Интерфейс приложения : Пароль : *****<br>Интерфейс приложения : Показать окно<br>С Свернуть окно в панель задач<br>С Свернуть окно в панель задач<br>С Свернуть окно в панель задач<br>С Свернуть окно в панель задач<br>С Свернуть окно в панель задач<br>С Свернуть окно в панель задач<br>С Свернуть окно в панель задач<br>С Свернуть окно в системный трей<br>Интерфейс приложения : О Показать окно<br>С Свернуть окно в панель задач<br>С Свернуть окно в системный трей<br>Интерфейс приложения : О Показать окно<br>С Свернуть окно в системный трей<br>Интерфейс приложения : О Показать окно<br>С Свернуть окно в системный трей<br>Интерфейс приложения : О Показать окно<br>С Свернуть окно в системный трей<br>Интерфейс приложения : О Показать окно<br>С Свернуть окно в системный трей<br>Интерфейс приложения : О Показать окно<br>С Свернуть окно в системный трей<br>Интерфейс приложения : О Показать окно<br>С Свернуть окно в системный трей<br>Интерфейс приложения : О Показать окно<br>С Свернуть окно в системный трей<br>Интерфейс приложения : О Показать окно<br>С Свернуть окно в системный трей<br>Интерфейс приложения : О Показать окно<br>С Свернуть окно в системных ПЛК<br>Интерфейс приложения : О Показать и не обновлять дерево переменных ПЛК<br>Интерфейско отслеживать изнечение символьную конфигурации                                                                                                    | Application.GVL.CPU_Active                                      | Безопасность                                                |
| Аррlication.GVL.CPU_Default<br>Контрольный счетчик :<br>- полное имя переменной счетчика : Application.GVL.Check_alive<br>- таймаут контроля счетчика [мc] : 1000<br>ПЛК                                                                                                    | Полное имя переменной 'ПЛК по умолчанию' в проекте Epsilon LD : | ✓ Использовать учетные данные проекта Epsilon LD :          |
| Контрольный счетчик :<br>- полное имя переменной счетчика : Application.GVL.Check_alive<br>- таймаут контроля счетчика [мc] : 1000<br>ПЛК Период чтения данных с контроллера [мс] :<br>1000<br>Синхронизация с IEC задачами для всех переменных<br>Выбор активного ПЛК через тег 'ROOT.State.set_active_plc'<br>Сделать ПЛК активным при восстановлении связи<br>Таймаут чтения данных из ПЛК [мс] : 1000<br>Гори запуске загружать сохраненную симеольную конфигурацию<br>Динамически отслеживать изменение симеольной конфигурации                                                                                                    | Application.GVL.CPU_Default                                     | Погин : Admin                                               |
| <ul> <li>полное имя переменной счетчика : Application.GVL.Check_alive</li> <li>таймаут контроля счетчика [мс] : 1000</li> <li>Плк</li> <li>Плк</li> <li>При запуске приложения : Показать окно</li> <li>Свернуть окно в панель задач</li> <li>Свернуть окно в панель задач</li> <li>Свернуть окно в панель задач</li> <li>Свернуть окно в системный трей</li> <li>Толо</li> <li>Синхронизация с IEC задачами для всех переменных</li> <li>Выбор активного ПЛК через тег 'ROOT.State.set_active_plc'</li> <li>Сделать ПЛК активным при восстановлении связи</li> <li>Таймаут чтения данных из ПЛК (мс] : 1000</li> <li>При запуске загружать сохраненную символьную конфигурации</li> <li>Динамически отслеживать изменение символьной конфигурации</li> </ul>                                                                                                    | Контрольный счетчик :                                           |                                                             |
| <ul> <li>таймаут контроля счетчика [мс]: 1000</li> <li>Плк</li> <li>При запуске приложения : С Показать окно</li> <li>Свернуть окно в панель задач</li> <li>Свернуть окно в системный трей</li> <li>Свернуть окно в системный трей</li> <li>Свернуть окно в системный трей</li> <li>Свернуть окно в системный трей</li> <li>Свернуть окно в системный трей</li> <li>Свернуть окно в системный трей</li> <li>Свернуть окно в системный трей</li> <li>Свернуть окно в системный трей</li> <li>Свернуть окно в системный трей</li> <li>Не создавать и не обновлять дерево переменных ПЛК</li> <li>Сделать ПЛК активным при восстановлении связи</li> <li>Таймаут чтения данных из ПЛК (мс) : 1000</li> <li>При запуске загружать сохраненную символьную конфигурацию</li> <li>Динамически отслеживать изменение символьной конфигурации</li> </ul>                                                                                                    | - полное имя переменной счетчика : Application.GVL.Check_alive  | Пароль : ****                                               |
| ПЛК При запуске загружать сохраненную синеольной конфигурацию<br>Динамически отслеживать изменение симеольной конфигурации                                                                                                    | - таймаут контроля счетчика [мс]: 1000                          |                                                             |
| ПЛК                                                                                                    |                                                                 | интерфеистриложения                                         |
| Период чтения данных с контроллера [мс]:<br>1000<br>Синхронизация с IEC задачами для всех переменных<br>Выбор активного ПЛК через тег 'ROOT.State.set_active_plc'<br>Сделать ПЛК активным при восстановлении связи<br>Таймаут чтения данных из ПЛК [мс]: 1000<br>Г При запуске загружать сохраненную символьную конфигурацию<br>Динамически отслеживать изменение символьной конфигурации                                                                                                    | плк                                                             | При запуске приложения : • Показать окно                    |
| 1000<br>Синхронизация с IEC задачами для всех переменных<br>Выбор активного ПЛК через тег 'ROOT.State.set_active_plc'<br>Сделать ПЛК активным при восстановлении связи<br>Таймаут чтения данных из ПЛК [мс] : 1000<br>✓ При запуске загружать сохраненную символьную конфигурацию<br>Динамически отслеживать изменение символьной конфигурации                                                                                                    | Период чтения данных с контроллера [мс] :                       | О Свернуть окно в системный трей                            |
| Синхронизация с IEC задачами для всех переменных<br>Выбор активного ПЛК через тег 'ROOT.State.set_active_plc'<br>Сделать ПЛК активным при восстановлении связи<br>Таймаут чтения данных из ПЛК [мс] : 1000<br>Г При запуске загружать сохраненную символьную конфигурацию<br>Динамически отслеживать изменение символьной конфигурации                                                                                                    | 1000                                                            |                                                             |
| Силхронязация с тес задачани для всех перененных<br>Выбор активного ПЛК через тег 'ROOT.State.set_active_plc'<br>Сделать ПЛК активным при восстановлении связи<br>Таймаут чтения данных из ПЛК [мс] : 1000<br>Г При запуске загружать сохраненную символьную конфигурацию<br>Динамически отслеживать изменение символьной конфигурации                                                                                                    |                                                                 | Г пе создавать и не ооновлять дерево переменных плт         |
| Выбор активного ПЛК через тег 'ROOT.State.set_active_plc'<br>Сделать ПЛК активным при восстановлении связи<br>Таймаут чтения данных из ПЛК [мс]: 1000<br>✓ При запуске загружать сохраненную символьную конфигурацию<br>Динамически отслеживать изменение символьной конфигурации                                                                                                    |                                                                 |                                                             |
| <ul> <li>Сделать ПЛК активным при восстановлении связи</li> <li>Таймаут чтения данных из ПЛК [мс]: 1000</li> <li>✓ При запуске загружать сохраненную символьную конфигурацию</li> <li>Динамически отслеживать изменение символьной конфигурации</li> </ul>                                                                                                    | Выбор активного ПЛК через тег 'ROOT.State.set_active_plc'       |                                                             |
| Таймаут чтения данных из ПЛК [мс] : 1000<br>При запуске загружать сохраненную символьную конфигурацию<br>Динамически отслеживать изменение символьной конфигурации                                                                                                    | Сделать ПЛК активным при восстановлении связи                   |                                                             |
| При запуске загружать сохраненную символьную конфигурацию     Динамически отслеживать изменение символьной конфигурации     Ок                                                                                                    | Таймаут чтения данных из ПЛК [мс]: 1000                         |                                                             |
| Динамически отслеживать изменение символьной конфигурации                                                                                                    | При запуске загружать сохраненную символьную конфигурацию       |                                                             |
|                                                                                                    | Динамически отслеживать изменение символьной конфигурации       |                                                             |

Рисунок 5 – Основные параметры настройки конфигурации

#### Резервирование

| Таблица  | 1 – Описание | параметров | настройки  | резервирон | зания            |
|----------|--------------|------------|------------|------------|------------------|
| пасстица |              | mapamerpob | naerponnar | pesepbnpoi | <i>Ja</i> 1111/1 |

| Параметр                                                                     | Описание                                                                                                    |
|------------------------------------------------------------------------------|----------------------------------------------------------------------------------------------------|
| Главный/Резервный<br>ПЛК: IP адрес [#1/2]                                    | IP-адреса каналов подключения к двум контроллерам по двум интерфейсам для каждого ПЛК. Предполагается работа приложения либо с двумя ПЛК в резерве, либо с двумя ПЛК, на которых загружен один и тот же проект. |
|                                                                              | По умолчанию, IP адреса #1 принадлежат к одной независимой подсети, а #2 – к другой. Например:                                                                                                    |
|                                                                              | Главный ПЛК IP адрес [#1] = 192.168.28.1/24                                                                                                    |
|                                                                              | Главный ПЛК IP адрес [#2]= 192.168.34.1/24                                                                                                    |
|                                                                              | Резервный ПЛК IP адрес [#1]= 192.168.28.2/24                                                                                                    |
|                                                                              | Резервный ПЛК IP адрес [#2]= 192.168.34.2/24                                                                                                    |
|                                                                              | Допускается настройка подключения к одиночному контроллеру REGUL по одному или двум интерфейсам.                                                                                                    |
| $\wedge$                                                                     | ВНИМАНИЕ!                                                                                                    |
|                                                                              | Настройка подключения к ПЛК с разными проектами недопустима!                                                                                                    |
| Переменные<br>'Активный ПЛК' и<br>'ПЛК по умолчанию'<br>в проекте Epsilon LD | При работе с двумя ПЛК в резерве ОРС сервер определяет активный ПЛК на основании значений двух флагов – переменных, которые добавлены в символьную конфигурацию проекта и считываются с самих ПЛК               |

При наличии в проекте компонента Резервирование / Redundancy (см. документацию «Конфигурирование резервированной системы на контроллерах серии Regul RX00») указанные переменные 'Активный ПЛК' и 'ПЛК по умолчанию', определяются, например, следующим способом:

#### Окно объявлений РОU

```
Stats : PsRedundancy.TStat2;
RedMode : SINT;
IsStateActive : BOOL; //флаг активности ПЛК
IsDefaultPlc : BOOL;
                       //флаг ПЛК по умолчанию
Окно кода POU
```

```
PsRedundancy.Synchronize3(FALSE, Stats);
RedMode := PsRedundancy.GetMode();
IsStateActive := (RedMode=PsRedundancy.ACTIVE) OR
(RedMode=PsRedundancy.ACTIVE STANDALONE);
IsDefaultPlc := PsRedundancy.IsCpuA();
```

Соответственно, в этих полях настроек задается полный путь к этим переменным в виде Имя Приложения Проекта / Имя РОU / Имя Переменной, (Рисунок 6)

Полное имя переменной 'Активный ПЛК' в проекте Epsilon LD : Application.Redundancy\_POU.IsStateActive Полное имя переменной 'ПЛК по умолчанию' в проекте Epsilon LD : Application.Redundancy\_POU.IsDefaultPlc

Рисунок 6 – Пример записи параметров

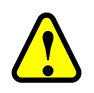

#### ВНИМАНИЕ!

В случае обрыва связи с ПЛК, когда ОРС сервер не может получить актуальные значения указанных флагов, выбор активного ПЛК с точки зрения ОРС сервера может не совпадать с фактическим состоянием подсистемы резервирования двух ПЛК

Продолжение таблицы 1

| Параметр            | Описание                                                                                                    |
|---------------------|----------------------------------------------------------------------------------------------------|
| Контрольный счетчик | Полное имя переменной счетчика проекта Epsilon LD, реализующей дополнительный механизм контроля состояния приложения/среды выполнения ПЛК. Переменная должна иметь тип UDINT и представляет собой простой счетчик, инкрементируемый в одной из задач приложения. Переменная должна быть добавлена в символьную конфигурацию проекта. При наличии подключения к контроллеру OPC сервер периодически вычитывает значение счетчика и, если его значение не меняется в течение периода, заданного в поле таймаута счетчика, то считается, что приложение на данном контроллере находится в состоянии ошибки (исключения/останова) |

#### ПЛК

| Таблица 2 | – Описание | параметров    | настройки   | ПЛК |
|-----------|------------|---------------|-------------|-----|
| 1 4000000 | 0          | map and ip ob | mas pointer |     |

| Параметр                                               | Описание                                                                                                    |
|--------------------------------------------------------|----------------------------------------------------------------------------------------------------|
| Период чтения данных с<br>контроллера [мс]             | Период запроса (частота обновления в понимании «не чаще чем»)<br>текущих значений всех переменных контроллера (точнее,<br>подмножества переменных, на которые есть подписка от ОРС-<br>клиентов). При большом количестве считываемых в одном цикле<br>данных и из-за ограниченной пропускной способности канала<br>подключения, заданный период может не выдерживаться. В этом<br>случае следующий цикл чтения будет начинаться сразу после<br>окончания предыдущего |
| Синхронизация с IEC<br>задачами для всех<br>переменных | Включает режим синхронизации с IEC-задачами при чтении/записи всех переменных ПЛК                                                                                                    |

| Параметр                                                        | Описание                                                                                                    |
|-----------------------------------------------------------------|----------------------------------------------------------------------------------------------------|
| Выбор активного ПЛК<br>через тег<br>'ROOT.State.set_active_plc' | Если этот флаг включен, то внешний ОРС-клиент, через тег<br><b>Root.State.set_active_plc,</b> может задавать безусловный выбор<br>активного контроллера вне зависимости от наличия с ним связи. То<br>есть, если связь с ПЛК есть, то данные берутся из него, если связи нет,<br>то все теги в общей группе PLC будут ВАD и переключения на другой<br>контроллер не произойдет. По умолчанию, этот флаг выключен<br>(настройка относится к алгоритму выбора активного ПЛК в случае<br>работы с двумя ПЛК без резервирования с одинаковыми проектами)<br>При этом ОРС сервер пробует сделать активным контроллер, заданный<br>в <b>Root.State.set_active_plc</b> , если же с ним связи нет, то активным<br>будет второй контроллер (если он на связи). Также поведение зависит<br>от следующего параметра |
| Сделать ПЛК активным<br>при восстановлении связи                | Если этот флаг включен, то, после восстановления связи с контроллером, заданным в <b>Root.State.set_active_plc</b> , он снова станет активным. По умолчанию, этот флаг выключен (настройка относится к алгоритму выбора активного ПЛК в случае работы с двумя ПЛК без резервирования с одинаковыми проектами). При этом:                                                                                                    |
|                                                                 | <ul> <li>при записи в Root.State.set_active_plc будет выполнен<br/>следующий алгоритм – активным будет либо заданный<br/>контроллер, либо второй (в зависимости от наличия связи);</li> </ul>                                                                                                    |
|                                                                 | <ul> <li>если через Root.State.set_active_plc был выбран ПЛК1, затем с<br/>ПЛК1 связь пропала, активным стал ПЛК2, затем связь с ПЛК1<br/>восстановилась – активным останется ПЛК2</li> </ul>                                                                                                    |
| Таймаут чтения данных из<br>ПЛК [мс]                            | Таймаут обмена данными между ОРС сервером и ПЛК, в мс. Влияет<br>на стабильность каналов подключения к ПЛК на чтение при запуске<br>OPC сервера на нескольких APMax и большом количестве<br>считываемых переменных. В случае отображения в журнале<br>сообщений периодических ошибок чтения с ПЛК рекомендуется<br>увеличить данный период                                                                                                    |
| При запуске загружать<br>сохраненную символьную<br>конфигурацию | В процессе работы приложения при подключении к ПЛК и<br>считывании с него символьной конфигурации (списка открытых<br>переменных) эта информация сохраняется в файл. При включении<br>этой настройки OPC сервер в момент старта (до подключения к<br>ПЛК!) может загружать данные из этого файла и сразу предоставлять<br>OPC-клиентам информацию по доступности переменных ПЛК, их<br>типам и правам доступа. Рекомендуется включить эту опцию по<br>умолчанию                                                                                                    |
| Динамически отслеживать<br>изменение символьной<br>конфигурации | В процессе отладки работы с ПЛК может меняться его символьная конфигурация, могут появиться новые переменные или быть удалены ранее доступные. Может поменяться тип переменных и пр. Для отслеживания подобных изменений без перезапуска ОРС сервера требуется включить данную настройку. Однако, процесс сравнения предыдущей символьной конфигурации ПЛК с предположительно новой запускается при каждом подключении/восстановлении связи с ПЛК и является затратной по времени процедурой, особенно при большом количестве переменных. Поэтому включать эту опцию рекомендуется только на момент отладки проекта Epsilon LD                                                                                                    |

#### OPC

Таблица 3 – Описание параметров настройки ОРС

| Параметр                                                          | Описание                                                                                                    |
|-------------------------------------------------------------------|----------------------------------------------------------------------------------------------------|
| Игнорировать изменение<br>ТОЛЬКО временной метки<br>значения тега | Если эта настройка включена, то значения тегов будут обновляться<br>при изменении значения (value) или качества (quality) переменной<br>контроллера; изменения только временной метки (timestamp)<br>игнорируются. При выключении этой опции теги будут обновляться,<br>даже если изменилась только временная метка (синхронный режим) |
| МАХ кол-во значений по<br>подписке в одной<br>транзакции          | Определяет максимальное число новых значений тегов,<br>отправляемых ОРС-клиенту по подписке в одной транзакции<br>( <b>OnDataChange</b> ). Относится к оптимизации работы ОРС-клиентов,<br>блокирующих обратный вызов передачи данных по подписке для<br>синхронной обработки новых значений                                           |
| МАХ кол-во ошибок<br>отправки данных по<br>подписке               | Задает максимальное количество ошибок отправки данных OPC-<br>клиенту по подписке ( <b>OnDataChange</b> ), после которого данная OPC<br>группа деактивируется в предположении, что OPC-клиент нештатно<br>разорвал подключение                                                                                                    |
| Закрывать ОРС сервер при<br>отключении последнего<br>ОРС-клиента  | Если эта настройка включена, то приложение будет автоматически выгружено при отключении последнего ОРС-клиента (кроме случаев, когда ОРС сервер изначально был запущен вручную)                                                                                                    |

#### Безопасность

Таблица 4 – Описание параметра настройки безопасности

| Параметр                                          | Описание                                                                                            |
|---------------------------------------------------|----------------------------------------------------------------------------------------------------|
| Использовать учетные<br>данные проекта Epsilon LD | Позволяет подключаться к контроллеру с учетными данными пользователя Online User проекта Epsilon LD |

#### Интерфейс приложения

Таблица 5 – Описание параметров настройки интерфейса приложения

| Параметр                                             | Описание                                                                                                    |  |  |  |
|------------------------------------------------------|----------------------------------------------------------------------------------------------------|--|--|--|
| При запуске приложения                               | Определяет отображение главного окна приложения при запуске:                                                                                                    |  |  |  |
|                                                      | – обычное окно,                                                                                                    |  |  |  |
|                                                      | – свернутое в панель управления,                                                                                                    |  |  |  |
|                                                      | <ul> <li>в системный трей</li> </ul>                                                                                                    |  |  |  |
| Не создавать и не обновлять<br>дерево переменных ПЛК | Если эта настройка включена, то, после подключения к ПЛК и получения его символьной конфигурации, дерево переменных в окне приложения отображаться не будет.                              |  |  |  |
|                                                      | Иначе, при подключении к ПЛК в окне приложения отображается дерево всех (!!!) переменных из символьной конфигурации в 6-кратном объеме (ветки PLC1, PLC2, PLC_consistent, PLC1_consistent |  |  |  |
|                                                      | и PLC2_consistent являются дубликатами PLC). Если нет необходимости в наблюдении текущих значений переменных в окне                                                                       |  |  |  |

| Параметр | Описание                                                                                                    |
|----------|----------------------------------------------------------------------------------------------------|
|          | приложения самого ОРС сервера, то рекомендуется отключить<br>построение дерева переменных с помощью этой настройки. Иначе,<br>при большом количестве экспортируемых в символьной<br>конфигурации переменных проекта (от 10000 и более), построение<br>дерева занимает продолжительное время и блокирует графический<br>интерфейс пользователя. Обновление значений переменных<br>внутреннего представления ОРС сервера при этом создает<br>дополнительную нагрузку на процессор АРМа. |
|          | Другим вариантом является уменьшение отмеченных галочками<br>переменных в символьной конфигурации проекта Epsilon LD до<br>минимального необходимого объема                                                                                                    |

Соотнесение основных параметров приложения с параметрами файла конфигурации представлено в таблице В.1 приложения В.

#### Журнал событий

Перейдите в пункт меню Инструменты ⇒ Журнал работы приложения...(Рисунок 7).

| Журнал работ | урнал работы приложения                                                                |                                                                                       |                                                                                       |       |  |  |  |
|--------------|----------------------------------------------------------------------------------------|---------------------------------------------------------------------------------------|---------------------------------------------------------------------------------------|-------|--|--|--|
| Сообщений:   | Сообщений: 31 Собщений > 1000) Очистить ветоматическую очистку (если сообщений > 1000) |                                                                                       |                                                                                       |       |  |  |  |
| Важность     | Дата                                                                                   | Источник                                                                              |                                                                                       |       |  |  |  |
| Error        | 2019-05-27 10:20:28.588364                                                             | [ПЛК_1] основной канал[172.29.23.215] ошибка подключения - 'RESULT_PLC_NOT_CONNECTED' | PLC                                                                                   |       |  |  |  |
| Info         | 2019-05-27 10:20:14.300007                                                             | К_1] канал на запись[192.168.34.110] открыт PLC                                       |                                                                                       |       |  |  |  |
| Info         | 2019-05-27 10:20:13.934435                                                             | [ПЛК_1] резервный канал[192.168.34.110] [Резервирование].[ПЛК по умолчанию] = ДА      | (1) резервный канал [192, 168, 34, 110] [Резервирование], [ПЛК по умолчанию] = ДА PLC |       |  |  |  |
| Info         | 2019-05-27 10:20:13.934434                                                             | [ПЛК_1] резервный канал[192.168.34.110] [Резервирование].[Ведущий] = ДА               | PLC                                                                                   |       |  |  |  |
| Warning      | 2019-05-27 10:20:13.684884                                                             | [ПЛК_1] канал на запись[172.29.23.215] закрыт                                         | PLC                                                                                   |       |  |  |  |
| ОК           | 2019-05-27 10:20:13.518851                                                             | [ПЛК_1] резервный канал[192.168.34.110] активный                                      | PLC Manager                                                                           |       |  |  |  |
| Info         | 2019-05-27 10:20:13.517851                                                             | [ПЛК_1] основной канал[172.29.23.215]> [ПЛК_1] резервный канал[192.168.34.110]        | PLC Manager                                                                           |       |  |  |  |
| Error        | 2019-05-27 10:20:13.481843                                                             | [ПЛК_1] основной канал[172.29.23.215] Ошибка чтения с ПЛК                             | PLC                                                                                   |       |  |  |  |
| Warning      | 2019-05-27 10:20:13.481343                                                             | [ПЛК_1] основной канал[172.29.23.215] закрыт                                          | PLC                                                                                   |       |  |  |  |
| Info         | 2019-05-27 09:25:16.329046                                                             | [ПЛК_2] резервный канал[192.168.34.120] [Резервирование].[ПЛК по умолчанию] = нет     | PLC                                                                                   |       |  |  |  |
| Info         | 2019-05-27 09:25:16.329045                                                             | [ПЛК_2] резервный канал[192.168.34.120] [Резервирование].[Ведущий] = нет              | PLC                                                                                   |       |  |  |  |
| Info         | 2019-05-27 09:25:16.242027                                                             | [ПЛК_2] резервный канал[192.168.34.120] открыт                                        | PLC                                                                                   |       |  |  |  |
| Info         | 2019-05-27 09:25:15.278335                                                             | IK_2] основной канал[172.29.23.216] [Резервирование].[ПЛК по умолчанию] = нет PLC     |                                                                                       |       |  |  |  |
| 🗌 Info       | 2019-05-27 09:25:15.277835                                                             | [ПЛК_2] основной канал[172.29.23.216] [Резервирование].[Ведущий] = нет                | PLC                                                                                   |       |  |  |  |
| 🗌 Info       | 2019-05-27 09:25:15.198819                                                             | [ПЛК_2] основной канал[172.29.23.216] открыт                                          | PLC                                                                                   |       |  |  |  |
| Info         | 2019-05-27 09:25:14.235627                                                             | [ПЛК_1] резервный канал[192.168.34.110] [Резервирование].[ПЛК по умолчанию] = ДА      | PLC                                                                                   |       |  |  |  |
| 🗌 Info       | 2019-05-27 09:25:14.235626                                                             | [ПЛК_1] резервный канал[192.168.34.110] [Резервирование]. [Ведущий] = ДА              | PLC                                                                                   |       |  |  |  |
| Info         | 2019-05-27 09:25:14.147108                                                             | [ПЛК_1] резервный канал[192.168.34.110] открыт                                        | PLC                                                                                   |       |  |  |  |
| 🗌 Info       | 2019-05-27 09:25:13.688018                                                             | [ПЛК_1] основной канал[172.29.23.215] [Резервирование].[ПЛК по умолчанию] = ДА        | PLC                                                                                   |       |  |  |  |
| Info         | 2019-05-27 09:25:13.688017                                                             | [ПЛК_1] основной канал[172.29.23.215] [Резервирование].[Ведущий] = ДА                 | PLC                                                                                   |       |  |  |  |
| ОК           | 2019-05-27 09:25:13.432466                                                             | [ПЛК_1] основной канал[172.29.23.215] активный                                        | PLC Manager                                                                           |       |  |  |  |
| Info         | 2019-05-27 09:25:13.428466                                                             | [ПЛК_1] основной канал[172.29.23.215] [Резервирование].[ПЛК по умолчанию] = ДА        | PLC                                                                                   |       |  |  |  |
| Info         | 2019-05-27 09:25:13.428465                                                             | [ПЛК_1] основной канал[172.29.23.215] [Резервирование].[Ведущий] = ДА                 | PLC                                                                                   | -     |  |  |  |
| Вывод сооб   | щений: Остановить Запу                                                                 | стить                                                                                 | OK                                                                                    | Выход |  |  |  |

Рисунок 7 – Журнал работы приложения

Журнал служит для отображения событий, позволяющих пользователю наблюдать за ходом подключения к ПЛК и самостоятельно выявлять следующие исключительные ситуации:

- отсутствие связи с ПЛК по указанному IP-адресу (ошибка ping);
- неверные (или отсутствующие) логин и пароль для подключения к ПЛК;
- переключение активного канала связи с ПЛК по причине:
  - о изменения состояния объекта Redundancy,
  - потери связи с ПЛК по отдельному интерфейсу, 0

- о ошибки чтения/записи данных
- о остановки контрольного счетчика (ошибка среды выполнения ПЛК при возникновении исключительной ситуации);
- ошибки запроса данных со стороны ОРС-клиентов для переменных, отсутствующих в символьной конфигурации ПЛК.

В верхней части окна отображается количество накопленных сообщений. Существует ограничение в 1000 сообщений, при превышении которого вывод новых сообщений приостанавливается, о чем выводится предупреждающее сообщение (Рисунок 8).

| Журнал | урнал работы приложения |                                 |                                                                                            |                              |                               |              |
|--------|-------------------------|---------------------------------|--------------------------------------------------------------------------------------------|------------------------------|-------------------------------|--------------|
| Сообще | ений: 1                 | 1001 > MAX(1000) !!! Вывод сооб | щений приостановлен!                                                                       | 🔲 Включить автоматическую оч | нистку (если сообщений >1000) | Очистить все |
| Важн   | юсть                    | Дата                            | Сообщение                                                                                  |                              | Источник                      |              |
| En En  | ror                     | 2019-05-27 10:43:31.343360      | [ПЛК_2] основной канал[172.29.23.216] ошибка подключения - 'RESULT_PLC_LOGIN_FAILED' PLC   |                              |                               |              |
| Er Er  | ror                     | 2019-05-27 10:43:31.141319      | [ПЛК_1] резервный канал[192.168.34.110] ошибка подключения - 'RESULT_PLC_LOGIN_FAILED' PLC |                              |                               |              |
| Er Er  | ror                     | 2019-05-27 10:43:31.080307      | [ПЛК_2] резервный канал[192.168.34.120] ошибка подключения - 'RESULT_PLC_LOGIN_FAILED' PLC |                              |                               |              |

Рисунок 8 – Предупреждающее сообщение

В этом случае пользователь может либо очистить все текущие сообщения вручную, нажав кнопку *Очистить все*, либо установить флажок в строке **Включить автоматическую очистку...** Новые сообщения добавляются вверх списка. После очистки необходимо нажать кнопку *Запустить* для возобновления вывода сообщений в окно.

Пункт меню **Инструменты** ⇒ **Сформировать отчет по логам** при возникновении нештатной ситуации в работе OPC сервера позволяет автоматически сохранить в один архив все лог-файлы приложения и файл настроек для дальнейшей отправки в службу техподдержки Prosoft-Systems (см. раздел «Обращение в службу технической поддержки»).

#### Управление экземплярами ОРС сервера

По умолчанию, устанавливается один экземпляр ОРС сервера, доступный для ОРС-клиентов по имени *psregulopcda\_01*. Он позволяет подключиться к одному ПЛК либо к двум ПЛК (в резерве или с одинаковыми проектами). В ситуациях, когда с одного APMa требуется производить контроль более чем одной подсистемой управления, построенной на базе ПЛК REGUL, ОРС сервер предоставляет возможность добавления дополнительных независимых экземпляров приложения с идентичной функциональностью.

Для добавления/удаления экземпляров приложения, выберите в главном меню пункт Инструменты ⇒ Экземпляры приложения (Рисунок 9). В открывшемся диалоге будет отображаться список зарегистрированных в системе экземпляров ОРС сервера. Сразу после установки будет доступен единственный экземпляр.

| Имя             | Добавить |
|-----------------|----------|
| psregulopcda_01 |          |
|                 | Удалить  |
|                 |          |
|                 | Открыть  |
|                 |          |
| •               |          |

Рисунок 9 – Диалоговое окно управления экземплярами

#### Добавление экземпляра

Чтобы добавить новый экземпляр приложения, нажмите на кнопку *Добавить*. Для добавления доступны варианты с нумерацией от 02 до 99. Программа предложит добавить экземпляр с ближайшим свободным номером. При этом вручную задать имя нового экземпляра невозможно. После подтверждения добавления и успешной регистрации в системе нового экземпляра OPC сервера, программа добавит его в список экземпляров, и он будет доступен для OPC-клиентов под указанным именем (Рисунок 10).

| Управление экземплярами приложени                             | IA 📑 🖂 🗙                      |
|---------------------------------------------------------------|-------------------------------|
| Зарегистрированные экземпляры:<br>Имя                         | Добавить                      |
| psregulopcda_01<br>psregulopcda_02                            | Удалить                       |
| Внимание!                                                     | ×                             |
| Новый экземпляр ОРС-сервера 'р:<br>добавлен и зарегистрирован | sregulopcda_03' успешно<br>ОК |
|                                                               |                               |
| · · ·                                                         |                               |
|                                                               | ОК                            |

Рисунок 10 – Добавление экземпляра

#### Удаление экземпляра

Для удаления экземпляра необходимо выбрать его в списке и нажать кнопку Удалить.

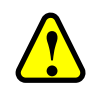

#### ВНИМАНИЕ!

Экземпляр psregulopcda\_01 недоступен для удаления с помощью указанного диалога. Он удаляется только при деинсталляции программного продукта. Также невозможно удалить собственный запущенный экземпляр приложения. Для этого нужно выполнить процедуру удаления в окне другого экземпляра.

ВАЖНО! Перед удалением программного продукта пользователю необходимо самостоятельно удалить все экземпляры (кроме первого) с помощью данного диалога

#### Запуск экземпляра

После регистрации нового экземпляра он становится доступным для подключения и браузинга в ОРС-клиенте.

Также экземпляр можно запустить, выбрав его имя в списке и нажав кнопку Открыть.

### ОПИСАНИЕ РАБОТЫ СЕРВЕРА

При подключении OPC сервера к контроллерам хотя бы по одному каналу (здесь канал – это подключение по одному из IP-адресов к любому ПЛК), в левой части окна приложения в ветках **Root.PLC/PLC1/PLC2/\_consistent** отобразится дерево переменных символьной конфигурации проекта (см. раздел выше), загруженного в контроллер (Рисунок 11).

#### ВНИМАНИЕ!

Во всех ветках набор переменных будет одинаков, так как предполагается, что OPC сервер работает с двумя ПЛК в резерве, либо с двумя ПЛК, на которые загружен один и тот же проект

| Root                   | Имя тега       | Значение      | Время                      | Ка   | Тип     | Д |
|------------------------|----------------|---------------|----------------------------|------|---------|---|
|                        | active plc     | 1             | 2020-09-04 10:01:53.331    | Good | VT I4   | R |
|                        | link1_name     | 172.29.34.0   | 2020-09-04 10:01:52.271    | Good | VT_BSTR | R |
| Ġ <b>F</b> I GVL       | link1_status   | 1             | 2020-09-04 10:01:52.382    | Good | VT_BOOL | R |
|                        | link2_name     |               | 2020-09-04 10:01:52.271    | Good | VT_BSTR | R |
|                        | link2_status   | 0             | 2020-09-04 10:01:52.272    | Good | VT_BOOL | R |
|                        | plc_11         | 2             | 2020-09-04 10:01:53.493    | Good | VT_I4   | R |
|                        | plc_11_ip      | 172.29.34.134 | 2020-09-04 10:01:52.223    | Good | VT_BSTR | R |
| PLC1                   | plc_12         | 0             | 2020-09-04 10:01:52.264297 | Good | VT_I4   | R |
| PLC1_consistent        | plc_12_ip      |               | 2020-09-04 10:01:52.264297 | Good | VT_BSTR | R |
| PLC2                   | plc_21         | 0             | 2020-09-04 10:01:52.264297 | Good | VT_I4   | R |
| PLC2_consistent        | plc_21_ip      |               | 2020-09-04 10:01:52.264297 | Good | VT_BSTR | R |
| State                  | plc_22         | 0             | 2020-09-04 10:01:52.264297 | Good | VT_I4   | R |
|                        | plc_22_ip      |               | 2020-09-04 10:01:52.264297 | Good | VT_BSTR | R |
|                        | plc_link_error | 0             | 2020-09-04 10:01:52.264297 | Good | VT_BOOL | R |
|                        | set_active_plc | 0             | 2020-09-04 10:01:52.264297 | Good | VT_I4   | R |
|                        |                |               |                            |      |         | - |
| B Inkz_name            |                |               |                            |      |         | - |
| link2_status           |                |               |                            |      |         | - |
|                        |                |               |                            |      |         | - |
|                        |                |               |                            |      |         | - |
|                        |                |               |                            |      |         | - |
|                        |                |               |                            |      |         | - |
|                        |                |               |                            |      |         | - |
| 99 plc 21 in           |                |               |                            |      |         | - |
|                        | l              |               |                            |      |         | - |
|                        | l              |               |                            |      |         | - |
| B pic_22_ip            | l              |               |                            |      |         | - |
|                        |                |               |                            |      |         | - |
| ····· 🖀 set_active_plc |                |               |                            |      |         | - |

Рисунок 11 - Дерево переменных проекта

В ветке **Root.State** отображаются теги состояния подключения и сетевых интерфейсов (Таблица 6).

| ToGurre | 6   | Torr |           |             |
|---------|-----|------|-----------|-------------|
| гаолица | 0 - | геги | состояния | подключения |

| Теги                                                          | Описание                                                                                                    |  |  |
|---------------------------------------------------------------|----------------------------------------------------------------------------------------------------|--|--|
| Root.State.plc_xy<br>(х – номер ПЛК,<br>у – номер интерфейса) | <ul> <li>Содержат код состояния подключения к контроллеру:</li> <li>0 – нет подключения;</li> <li>1 – подключение установлено;</li> <li>2 – подключение установлено и этот канал является активным на данный момент</li> </ul> |  |  |

| Теги                      | Описание                                                                                                    |
|---------------------------|----------------------------------------------------------------------------------------------------|
| Root.State.plc_xy_ip      | Содержат IP-адреса каналов из конфигурационного файла                                                                                                    |
| Root.State.linkX_name     | Показывают номер подсети соответствующего сетевого интерфейса                                                                                                    |
| Root.State.linkX_status   | Статус соответствующего сетевого интерфейса<br>(сетевой кабель подключен – 1, обрыв – 0)                                                                                                    |
| Root.State.plc_link_error | Принимает значение 1 в случае потери связи между контроллерами в<br>схеме с резервированием (оба являются активными)                                                                                                    |
| Root.State.set_active_plc | Позволяет управлять выбором ведущего контроллера с верхнего уровня<br>(APMa) согласно алгоритму (см. Приложение А) и настроечным<br>параметрам п.п.2.8 и 2.9 (см. Приложение В). Запись в тег значения 1 или<br>2 задает номер ведущего контроллера, прочие значения выключают<br>управление с верхнего уровня |
| Root.State.active_plc     | Отображается номер (1,2) текущего активного контроллера или 0 при его отсутствии                                                                                                    |

Ветка **Root.PLC** является «общей» – в ней отображаются значения переменных, полученных по активному на данный момент каналу связи с активного (с точки зрения OPC сервера) контроллера в схеме с резервированием (и без).

Дополнительные ветки **Root.PLC1** и **Root.PLC2** используются для обмена данными напрямую с каждым контроллером по отдельности.

Ветки Root.PLC\_consistent, Root.PLC1\_consistent и Root.PLC2\_consistent используются аналогично для подключения OPC-клиента к текущему активному ПЛК и напрямую ПЛК1/ПЛК2 с поддержкой синхронизации с IEC задачами операций чтения/записи только для переменных из этих подгрупп.

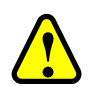

#### ВНИМАНИЕ!

В интерфейсе программы отображаются/обновляются значения только тех переменных, на которые есть подписка со стороны ОРС-клиентов, и которые вычитываются с контроллеров

По умолчанию, для работы напрямую с первым и вторым контроллером создаются ветки **Root.PLC1 (Root.PLC1\_consistent)** и **Root.PLC2 (Root.PLC2\_consistent).** OPC-клиенты могут работать с тегами из этих веток для чтения и записи в определенный ПЛК. При OPC-браузинге путь к тегам показывается, начиная с префиксов **PLC1 (Root.PLC1\_consistent)** и **PLC2 (Root.PLC2\_consistent).** Под «первым» и «вторым» ПЛК здесь понимаются контроллеры, для которых IP-адреса заданы в настройках [plc1\_port1, plc1\_port2] и [plc2\_port1, plc2\_port2] соответственно.

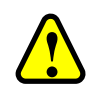

#### ВНИМАНИЕ!

Для того, чтобы OPC-группа была привязана к конкретному контроллеру, OPCклиент должен добавлять в эту OPC-группу только OPC-теги с соответствующим префиксом – либо PLC1 (Root.PLC1\_consistent), либо PLC2 (Root.PLC2\_consistent)

Если, по ошибке, в одну OPC-группу будут добавлены OPC-теги с разными префиксами, то OPC-группа будет привязана к конкретному ПЛК по префиксу последнего добавленного OPCтега. При этом запись в эти теги будет производиться в конкретный контроллер (при наличии с ним связи), независимо от того, является ли он активным на данный момент.

Чтение переменных контроллера (при наличии с ним связи), связанных с такими ОРС тегами, будет также производиться из этого контроллера независимо от того, является ли этот контроллер активным на данный момент.

При потере связи с контроллером у всех связанных с ним тегов в соответствующей подгруппе выставляется качество BAD.

Возможно включение настройки Динамически отслеживать изменение символьной конфигурации (см. п.п. 2.26 таблицы В.1) на время разработки и отладки проекта, когда при заливке приложения в контроллер возможно изменение символьной конфигурации проекта и это требуется отслеживать без перезапуска ОРС сервера. Большое число переменных в символьной конфигурации (>10000) приводит к существенным задержкам на этапе сравнения старой и новой конфигурации, поэтому в рабочем режиме эту настройку рекомендуется отключать.

### НАСТРОЙКА СРЕДЫ EPSILON LD

Для того, чтобы данные с ПЛК передавались посредством протокола ОРС, необходимо в программе Epsilon LD добавить компонент Symbol Configuration (символьная конфигурация) в опциях проекта IEC-приложения. В контекстном меню приложения (Application) выберите Добавить объект (Add object) ⇒ Symbol Configuration...(Рисунок 12).

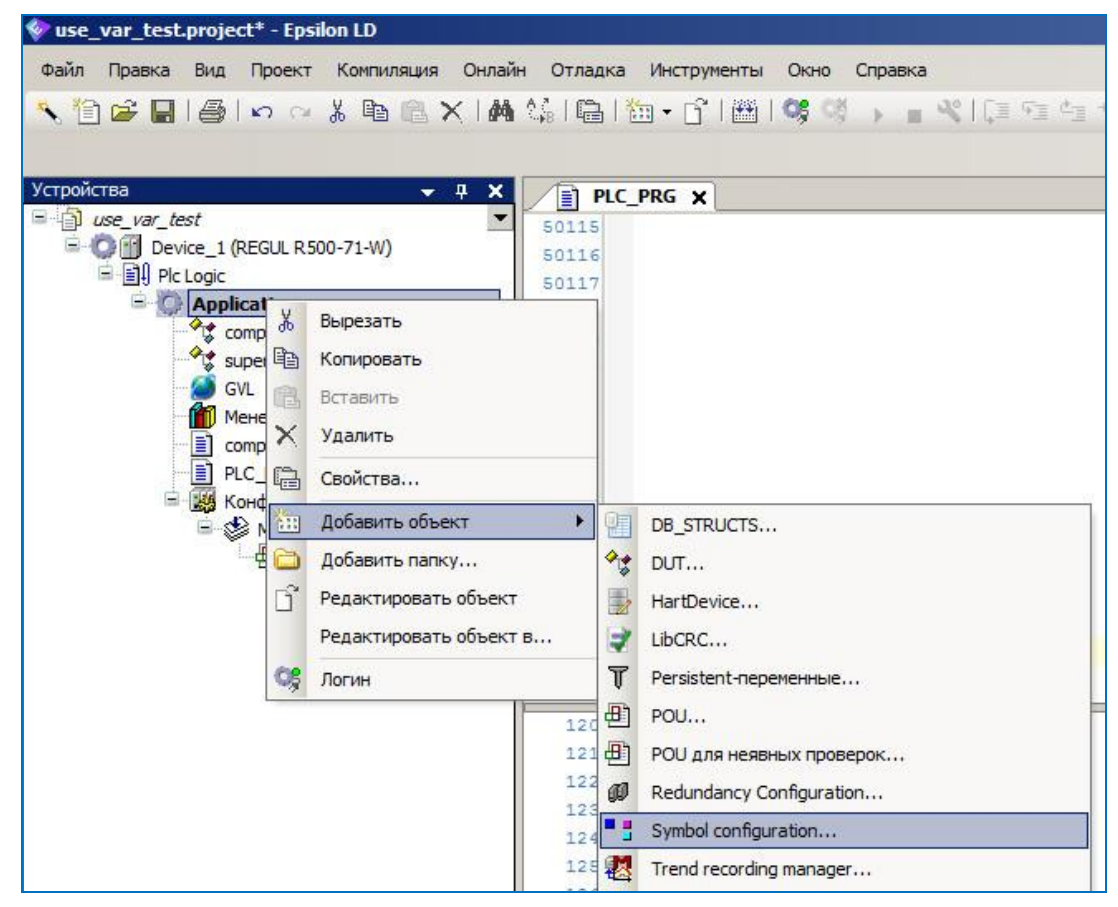

Рисунок 12 - Добавление компонента символьной конфигурации

Для добавления переменных приложения выберите объект Symbol Configuration в дереве устройств (двойной щелчок мыши по названию объекта). Откроется вкладка Symbol Configuration. Выберите нужную папку (PLC PRG, GVL и т.д.) и в ней появится список переменных, определенных в ІЕС-приложении (Рисунок 13). Установите флажок напротив тех переменных, взаимодействие с которыми будет обеспечиваться протоколом ОРС.

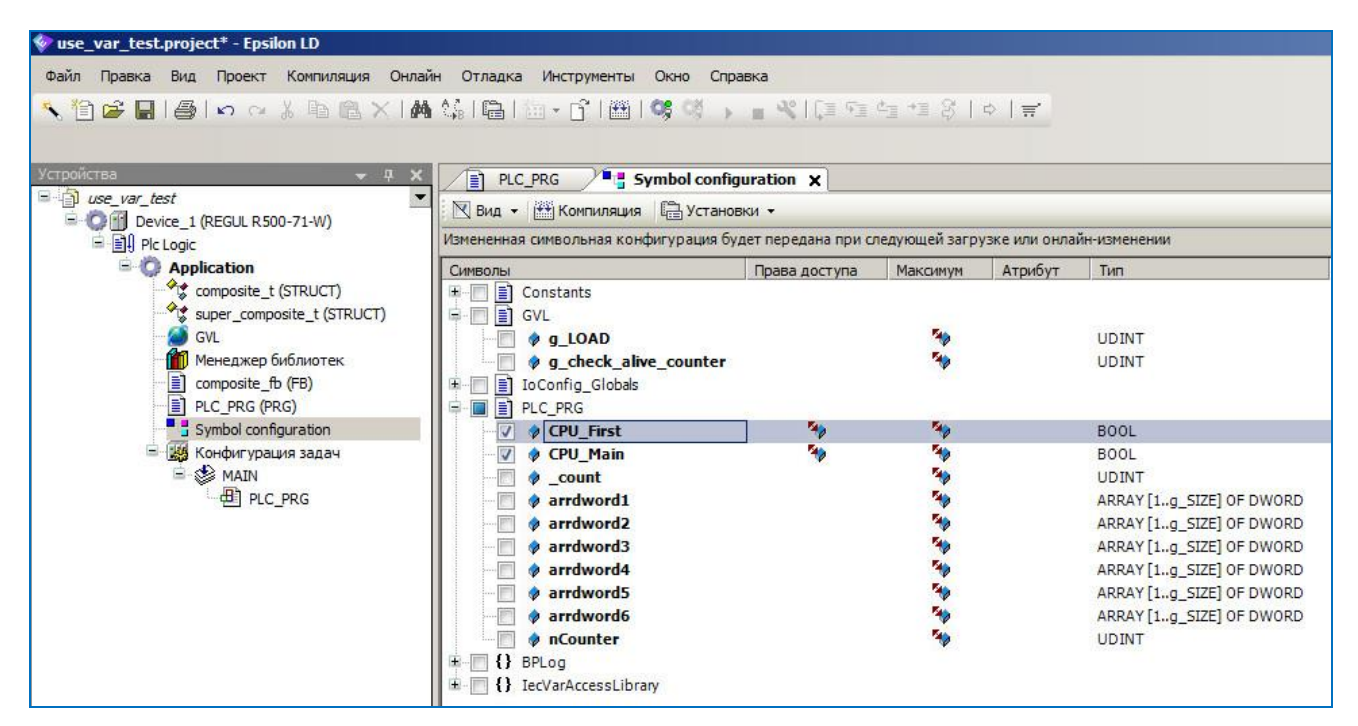

Рисунок 13 - Выбор переменных проекта для экспорта

### ПОДДЕРЖКА РЕЗЕРВИРОВАНИЯ

ОРС сервер предлагает набор механизмов поддержки резервирования, позволяющих отслеживать активность одного из контроллеров и, соответственно, переключать передачу данных в ОРС-интерфейс по выбранному каналу обмена данными с контроллером согласно следующим алгоритмам, выбранному типу резервирования и настройкам ОРС сервера.

#### Аппаратное резервирование

В случае использования аппаратного резервирования согласно документации «Конфигурирование резервированной системы на контроллерах серии Regul RX00» необходимо произвести настройку согласно п.п.2.6, 2.7 (см. таблицу В.1), добавив соответствующие переменные в символьную конфигурацию проекта Epsilon LD. Выбор активного контроллера при этом будет синхронизирован с работой компонента Redundancy.

#### Программное резервирование

Выбор активного контроллера (из двух контроллеров с одинаковым проектом) выполняется на основании:

- наличия подключения к обоим контроллерам по двум интерфейсам;
- явного выбора активного контроллера через тег Root.State.set\_active\_plc;
- настроек согласно п.п.2.5, 2.8, 2.9 (см. таблицу В.1).

#### Вспомогательные механизмы

Контрольный счетчик – активируется в настройках согласно п.п.2.20, 2.21 (см. таблицу В.1). Служит для обработки внештатной ситуации (исключения) в работе приложения/среды исполнения, когда все значения переменных символьной конфигурации, включая флаги аппаратного резервирования, замораживаются (с достоверным качеством значения), а выполнение приложения (рабочего цикла) останавливается. Может применяться в обоих случаях резервирования. Выполняется на самом последнем этапе выбора активного контроллера.

Состояние приложения (RUN/STOP) на контроллере – настройка согласно п.п.2.10 (см. таблицу В.1). Рекомендуется использовать в <u>отладочных целях</u>, так как достоверный результат обеспечивается, только если приложение на контроллере одно или все приложения на контроллере имеют одинаковый статус выполнения. Дополнительно, каждый запрос статуса приложения на ПЛК приводит к генерации системных событий Login / Logout, что может быть нежелательно для конечного пользователя.

### ПОДДЕРЖКА ЦЕЛОСТНОСТИ ДАННЫХ

ОРС сервер поддерживает целостность данных при записи/чтении набора переменных с помощью следующего механизма синхронизации с IEC задачами среды исполнения:

- 1. Клиентский запрос на чтение/запись ожидает момента, когда появится достаточный временной промежуток между выполняемыми IEC задачами;
- 2. Блокируется запуск IEC задач на время выполнения операции чтения/записи переменных;
- 3. После выполнения разрешается работа планировщика задач.

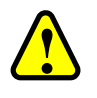

#### ВНИМАНИЕ!

При использовании описанного выше механизма синхронизации не гарантируется стабильная работа контроллера

Включение синхронизации возможно двумя способами:

- Первый. Включение в настройках ОРС сервера опции Синхронизация с IEC задачами для всех переменных (см. таблицу 2). В этом случае синхронизация будет использована для всех операций чтения/записи для всех переменных, к которым обращаются ОРСклиенты.
- Второй. При подключении к ОРС серверу ОРС-клиент использует теги из специальных подгрупп - Root.PLC\_consistent, Root.PLC1\_consistent и Root.PLC2\_consistent. При этом синхронизация включается только для операций чтения/записи наборов переменных, В которых присутствует хотя бы один тег с префиксом Root.PLCx\_consistent.

Дополнительно требуется настройка проекта Epsilon LD. Для поддержки работы синхронизации со стороны среды исполнения ВСЕ приложения должны поддерживать этот режим, иначе операции чтения/записи будут завершаться с ошибкой. Для включения данной опции в приложении необходимо:

> 1. Для БЕЗ объекта приложений символьной конфигурации включение производится только через диалог Свойства... в контекстном меню объекта контроллера (Рисунок 14).

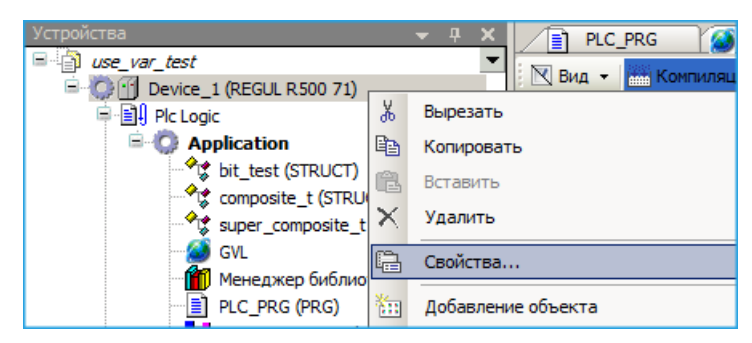

Рисунок 14 – Настройка проекта

В диалоге нужно открыть вкладку Опции и установить флажок в поле Синхронизация переменных доступа и МЭК-задач (Рисунок 15).

| –Режим и | терактивного ло                       | гина —                       |         |  |
|----------|---------------------------------------|------------------------------|---------|--|
| 💿 Нет    |                                       |                              |         |  |
| 🔿 Ввест  | ID                                    |                              |         |  |
| () Нажа  | ь клавишу                             |                              |         |  |
| () Мигну | гь (= помигать св                     | етодиодом)                   |         |  |
| 🔽 Синхр  | онизация перемен                      | ных доступа и МЭ             | Ж-задач |  |
| на устро | очено, джиттер д<br>истве может увели | ля всех мэк-прил<br>ичиться! | ожении  |  |
|          |                                       |                              |         |  |

Рисунок 15 – Включение синхронизации

 Для приложений, включающих объект символьной конфигурации, поддержку синхронизации можно, дополнительно к первому способу, включить через свойства самой символьной конфигурации. Для этого после двойного клика на объекте символьной конфигурации в открывшейся вкладке нужно выбрать в меню Установки ⇒ Настроить синхронизацию с МЭК-задачами... (Рисунок 16).

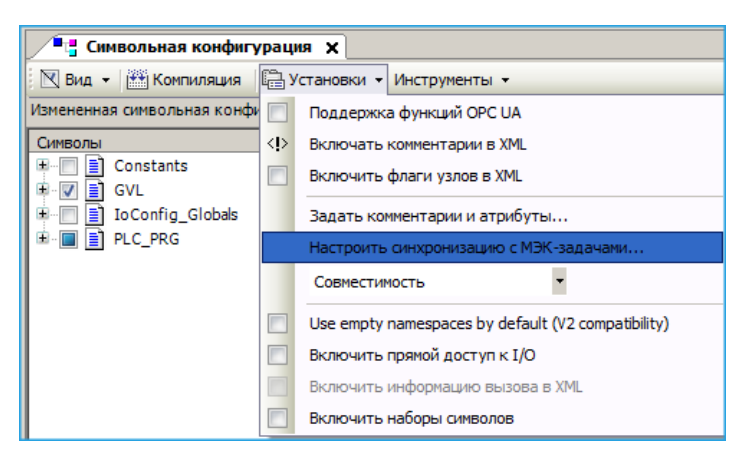

Рисунок 16 - Настройка синхронизации

В открывшемся диалоге свойств объекта контроллера (аналогично п.1) установите опцию Синхронизация переменных доступа и МЭК-задач.

После изменения настройки необходимо с помощью загрузки обновить все приложения на ПЛК, включая их загрузочные проекты.

Синхронизация операций чтения/записи приводит к задержке запуска IEC задач и увеличению джиттера. Чем больше переменных обрабатывается с синхронизацией, тем большее влияние оказывается на планирование выполнения IEC-задач. Задержке подвергаются все приложения среды исполнения, независимо от того, имеют они символьную конфигурацию или нет, принадлежат к разным проектам или к одному. Сама синхронизация возможна только при поддержке этого режима всеми приложениями, загруженными в ПЛК

С другой стороны, выполнение операций чтения/записи также зависит от выполняемых IEC задач - при большой нагрузке на процессор ПЛК (~100%) и/или длительности выполнения задач в интервале нескольких сот миллисекунд операция чтения/записи может завершиться с ошибкой по таймауту.

Для минимизации негативных эффектов следует придерживаться следующих правил:

- использовать синхронизацию только для тех переменных, для которых это необходимо;
- разделять переменные с синхронизацией и без в отдельные наборы данных;
- разбивать большие списки переменных с синхронизацией на несколько небольших;
- увеличивать период чтения циклических переменных.

### ОБРАЩЕНИЕ В СЛУЖБУ ТЕХНИЧЕСКОЙ ПОДДЕРЖКИ

Для обращения в техническую поддержку Пользователю необходимо сформировать запрос на сайте технической поддержки: https://support.prosoftsystems.ru, либо отправить письмо по электронной почте: tp@prosoftsystems.ru. В первом случае требуется предварительная регистрация.

Обращение обязательно должно содержать следующие сведения:

- подробное описание сложившейся ситуации;
- наименование объекта и его месторасположение;
- наименование системы автоматизации;
- модель ПЛК;
- серийный номер ПЛК;
- версия среды разработки Epsilon LD;
- версия СПО-контроллера;
- версия OPC DA Servera;
- архив с лог-файлами (см. раздел «Журнал событий»);
- архив с лог-файлами, включающими в себя период времени, когда произошел отказ;
- дата и время возникновения отказа. А также периодичность и устойчивость повторения подобных отказов в случае, если такая информация имеется.

Желательно прислать проект для Epsilon LD, так как это может значительно упростить и ускорить процесс поиска причины отказа.

Для того, чтобы узнать, как получить необходимую информацию (сведений о версии Epsilon LD, версии СПО и так далее), ознакомьтесь с содержимым документа «Epsilon LD User Guide DPA 302».

### ПРИЛОЖЕНИЕ А. АЛГОРИТМ ВЫБОРА АКТИВНОГО КОНТРОЛЛЕРА

При настроенном резервировании OPC сервер ориентируется на переменные приложения контроллера. Эти переменные определяют контроллер, активный на данный момент (параметр п.п.2.6 – plc\_main\_check\_tag = Application.GVL.CPU\_Active) и контроллер по умолчанию (параметр п.п.2.7 – plc\_main\_check\_tag2= Application.GVL.CPU\_Default).

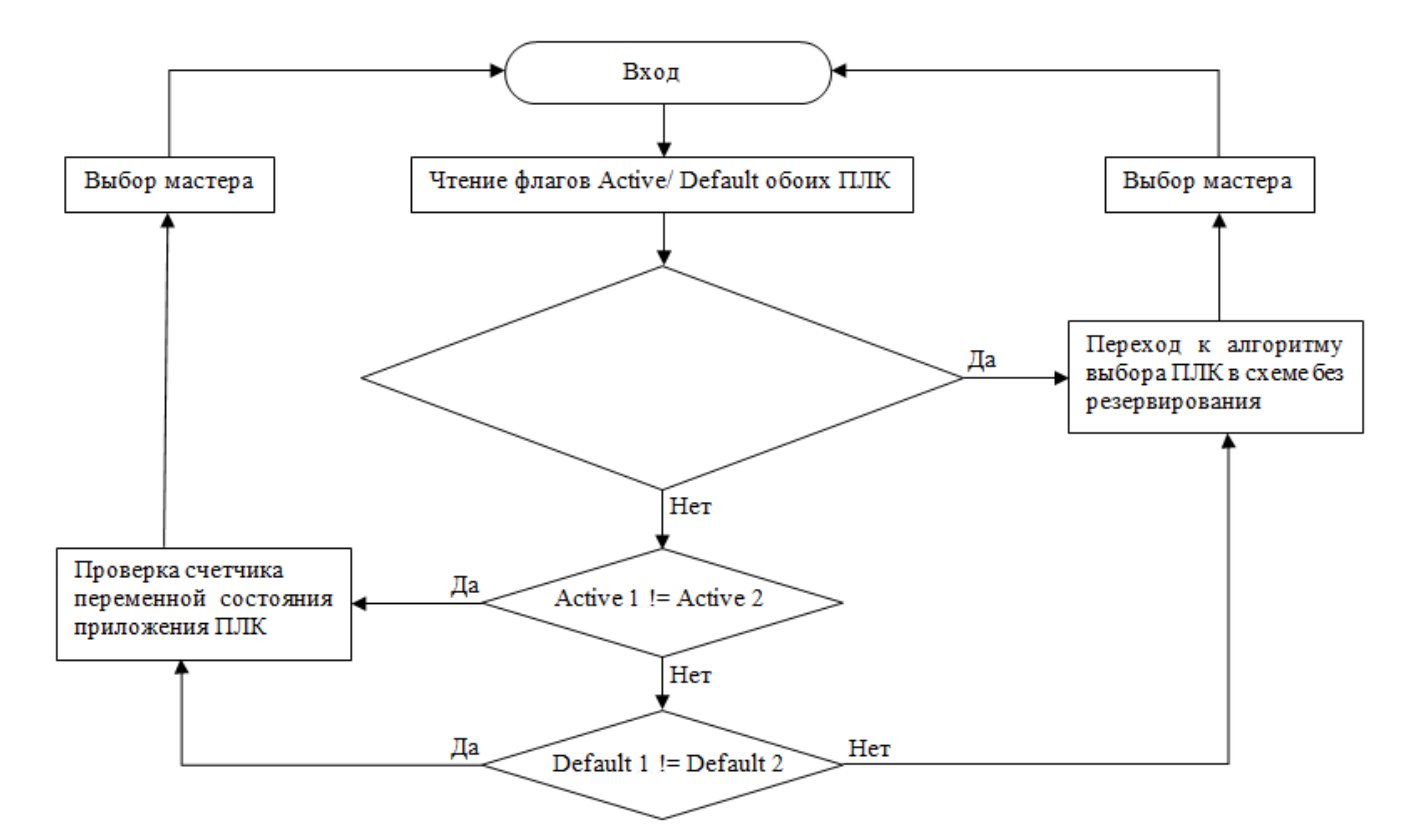

Рисунок 17 - Алгоритм выбора активного контроллера

Иначе выбор происходит согласно алгоритму без резервирования. При этом анализируется:

- наличие подключения по четырем каналам к двум контроллерам;
- настройки параметров согласно п.п.2.5, 2.8, 2.9 (см. таблицу В.1);
- запись в тег выбора активного контроллера Root.State.set\_active\_plc.

Если выполнена настройка параметра согласно п.п.2.20 (см. таблицу В.1), то на последнем шаге после выбора активного контроллера дополнительно происходит проверка счетчика переменной отслеживания активности приложения/среды выполнения для этого контроллера и окончательный выбор, какой контроллер считать активным.

### ПРИЛОЖЕНИЕ Б. ОГРАНИЧЕНИЕ ПРОПУСКНОЙ СПОСОБНОСТИ

При начальном подключении ОРС сервера к контроллеру и первом вычитывании переменных по каждому из каналов создается высокая нагрузка на процессор, что может привести к потере связи (из-за таймаута ожидания ответа от ПЛК) по остальным каналам подключения (активным или нет) с соседних АРМов и нежелательной многократной смене номера активного канала (и, в конечном счете, контроллера).

Стабильность подключений с нескольких АРМов к одному ПЛК достигается путем увеличения таймаута обмена данными между ОРС сервером и ПЛК (согласно п.п.2.22, см. таблицу В.1).

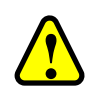

#### ВНИМАНИЕ!

Минусом увеличения значения таймаута обмена является увеличение времени обнаружения обрыва связи по активному каналу – оно составляет удвоенное значение таймаута обмена

Для примера (конкретные временные задержки зависят от конфигурации APMa!), при фиксированной «нулевой» загрузке процессора ПЛК Regul R500 (пустой проект) и заданном значении таймаута обмена данными 1000 мс получаем следующие значения в таблице Б.1 (под клиентом подразумевается один канал связи между ОРС сервером и ПЛК).

| Кол-во тегов/кол-во<br>подключений | 1000                                                               | 2000                      | 5000                        | 10000                        |  |
|------------------------------------|--------------------------------------------------------------------|---------------------------|-----------------------------|------------------------------|--|
| Время первого цикла с              | Время первого цикла опроса при одновременном подключении к ПЛК, мс |                           |                             |                              |  |
| 1 клиент                           | ~70                                                                | ~130                      | ~330                        | ~720                         |  |
| 2 клиента                          | ~80/160                                                            | ~150/200                  | ~400/460                    | ~900/1200                    |  |
| 3 клиента                          | ~110/160/200                                                       | ~200/300/450              | ~550/800/1100               | ~1100/2500/3000              |  |
| 5 клиентов                         | ~170/210/250/320/540                                               | ~350/520/610/<br>720/1000 | 610/1200/1600/<br>2100/2400 | 1400/2200/3800/<br>4100/5200 |  |
| Время последующих ц                | иклов опроса, мс                                                   | •                         |                             | •                            |  |
| 1 клиент                           | ~12                                                                | ~23                       | ~60                         | ~115                         |  |
| 2 клиента                          | ~12                                                                | ~24-25                    | ~60                         | ~130                         |  |
| 3 клиента                          | ~12                                                                | ~22-24                    | ~63                         | ~160                         |  |
| 5 клиентов                         | ~12                                                                | ~22-24                    | ~70                         | ~160-400                     |  |
| Процент загрузки цент              | Процент загрузки центрального процессора ПЛК                       |                           |                             |                              |  |
| 1 клиент                           | ~2%                                                                | 4-5%                      | 10-11%                      | 20-21%                       |  |
| 2 клиента                          | ~4%                                                                | 8-9%                      | 21%                         | 42%                          |  |

Таблица Б.1 – Зависимость временных и нагрузочных характеристик от конфигурации

| Кол-во тегов/кол-во<br>подключений | 1000   | 2000   | 5000   | 10000  |
|------------------------------------|--------|--------|--------|--------|
| 3 клиента                          | ~7%    | 12-13% | 32-33% | 62-64% |
| 5 клиентов                         | 10-11% | 22-23% | 53-54% | 80-82% |

Как следует из таблицы:

- в наихудшем варианте при одновременном подключении нескольких ОРС серверов к одному контроллеру – при росте числа тегов увеличивается время первоначального считывания и уменьшается стабильность последующих подключений;
- если подключению не хватает выставленного значения таймаута в 1000 мс требуется либо увеличить таймаут, либо подключения установятся при следующих попытках с тем же таймаутом в 1000 мс, когда первые подключения перейдут к циклическому чтению и нагрузка на процессор и среду исполнения снизится;
- при разнесенных по времени нескольких подключениях ОРС серверов к контроллеру, ошибок ожидания таймаута при подключении и первом цикле чтения возникать не должно; но создаваемая при этом нагрузка может привести к таймауту обмена в «соседнем» канале, который уже перешел на циклическое чтение и для него задан небольшой таймаут обмена; в этом случае значение таймаута следует увеличить;
- время циклического чтения почти не зависит от количества установленных подключений и растет с увеличением числа тегов;
- процент загрузки процессора контроллера зависит и от числа тегов, и от числа подключений.

В рамках работы одного OPC сервера, подключения к одному контроллеру по двум интерфейсам синхронизируются и разнесены по времени. Синхронизации подключений между OPC серверами, запущенными на разных APMax, нет.

При увеличении стартовой загрузки контроллера, все времена вычитывания (и первоначальное, и последующие) увеличиваются, соответственно, падает стабильность подключения каналов, что требует соответствующего увеличения значения таймаута обмена.

### ПРИЛОЖЕНИЕ В. ОПИСАНИЕ ФАЙЛА КОНФИГУРАЦИИ

| №<br>п/п | Параметры<br>в приложении                                           | Соответствующие параметры конфигурационного файла | Описание                                                                                                    |
|----------|---------------------------------------------------------------------|---------------------------------------------------|----------------------------------------------------------------------------------------------------|
| 1        |                                                                     | Секция [options]                                  |                                                                                                    |
| 1.1      |                                                                     | log = 1                                           | Включение (1)/ выключение (0)<br>файлового журнала работы<br>программы                                                                                                    |
| 1.2      |                                                                     | logname = filelog.log                             | Базовое имя для лог-файлов и имя<br>для текущего лог-файла. Более<br>старые лог-файлы нумеруются с<br>нарастающей нумерацией от 001 до<br>XXX                                                                                    |
| 1.3      |                                                                     | logcount = 10                                     | Максимальное количество лог-<br>файлов N. Самый старый лог-файл с<br>номером N+1 удаляется                                                                                                    |
| 1.4      |                                                                     | logsize = 10.0                                    | Максимальный размер каждого<br>лог-файла в МБ                                                                                                    |
| 1.5      |                                                                     | confirm_exit = 1                                  | Если задано значение 1, то при<br>ручном закрытии приложения будет<br>дополнительно отображаться<br>диалог-запрос подтверждения<br>закрытия                                                                                      |
| 1.6      |                                                                     | exit_mode = 1                                     | При заданном значении 0 закрытие<br>приложения будет происходить<br>мгновенно с аварийным закрытием<br>главного процесса. Иначе, выгрузка<br>проводится в штатном режиме с<br>ожиданием всех потоков и<br>освобождением ресурсов |
| 1.7      | МАХ кол-во значений<br>по подписке в одной<br>транзакции:           | max_opc_tags_to_send = 5000                       | Максимальное количество ОРС-<br>тегов, отдаваемых ОРС-клиенту по<br>подписке в рамках одной<br>транзакции                                                                                                    |
| 1.8      | Закрывать<br>ОРС-сервер при<br>отключении последнего<br>ОРС-клиента | close_on_last_opc_client = 1                      | Если задано значение 1, то<br>приложение будет автоматически<br>выгружено при отключении<br>последнего ОРС-клиента (кроме<br>случаев, когда ОРС сервер<br>изначально был запущен вручную)                                        |

| №<br>п/п          | Параметры<br>в приложении                                            | Соответствующие параметры конфигурационного файла             | Описание                                                                                                    |
|-------------------|----------------------------------------------------------------------|---------------------------------------------------------------|----------------------------------------------------------------------------------------------------|
| 1.9               | МАХ кол-во ошибок<br>отправки данных по<br>подписке:                 | opc_client_max_errors = 10                                    | Максимальное количество ошибок<br>отправки данных ОРС-клиенту по<br>подписке (OnDataChange), после<br>которого данная ОРС-группа<br>деактивируется в предположении,<br>что ОРС-клиент нештатно разорвал<br>подключение                                                                                                    |
| 1.10              | Игнорировать<br>изменение ТОЛЬКО<br>временной метки<br>значения тега | update_tags_if_only_timestamp_ch<br>anged = 0                 | Если задано значение 0, то значения<br>тегов будут обновляться при<br>изменении значения (value) или<br>качества (quality) переменной<br>контроллера, изменения только<br>временной метки (timestamp)<br>игнорируются. При установке<br>значения 1 теги будут обновляться<br>даже если изменилась только<br>временная метка (синхронный<br>режим) |
| 1.11<br>и<br>1.12 | При запуске<br>приложения:<br>- Показать окно                        | on_startup_hide_in_taskbar = 0<br>on_startup_hide_in_tray = 0 | Если не заданы значения (= 0), то<br>при старте будет показано окно<br>приложения                                                                                                    |
| 1.11              | - Свернуть окно в<br>панель задач                                    | on_startup_hide_in_tray =                                     | Если задано значение 1, то при<br>старте окно приложения будет<br>свернуто в панель управления                                                                                                    |
| 1.12              | - Свернуть окно в<br>системный трей                                  | on_startup_hide_in_tray =                                     | Если задано значение 1, то при<br>старте окно приложения будет<br>свернуто в системный лоток (tray)                                                                                                    |
| 1.13              | Не создавать и не<br>обновлять дерево<br>переменных ПЛК              | dont_create_params_tree = 0                                   | Если задано значение 1, то, после<br>подключения к ПЛК и получения<br>его символьной конфигурации,<br>дерево переменных в окне<br>приложения отображаться не будет                                                                                                    |
| 2                 |                                                                      | Секция [plc]                                                  |                                                                                                    |
| 2.1               | Главный ПЛК:                                                         |                                                               | IP-адреса каналов подключения к                                                                                                    |
|                   | IP адрес [#1]                                                        | plc1_port1 = xxx.xxx.xxx                                      | двум интерфейсам (port1 и port2)<br>по                                                                                                    |
|                   | IP адрес [#2]                                                        | plc1_port2 = xxx.xxx.xxx                                      | для каждого ПЛК; предполагается работа приложения либо с двумя                                                                                                    |
|                   | Резервный ПЛК:                                                       |                                                               | ПЛК в резерве, либо с двумя ПЛК, на которых загружен один и тот же                                                                                                    |
|                   | IP адрес [#1]                                                        | plc2_port1 = xxx.xxx.xxx                                      | проект.<br>Настройка подключения к ПЛК с                                                                                                    |
|                   | IP адрес [#2]                                                        | plc2_port2 = xxx.xxx.xxx.xxx                                  | разными проектами недопустима                                                                                                    |

| №<br>п/п | Параметры<br>в приложении                                              | Соответствующие параметры<br>конфигурационного файла | Описание                                                                                                    |
|----------|------------------------------------------------------------------------|------------------------------------------------------|----------------------------------------------------------------------------------------------------|
| 2.2      | Использовать учетные<br>данные проекта<br>Epsilon LD:                  | plc_use_user_login = 0                               | Подключение к контроллеру, для<br>которого в Epsilon LD был заведен<br>Online User. Если задано значение 1,<br>то при подключении используется<br>пара Login/Password из пп.2.3-2.4                                                                                                    |
| 2.3      | Логин:                                                                 | plc_user_login =                                     | Имя пользователя (Login) для<br>подключения                                                                                                    |
| 2.4      | Пароль:                                                                | plc_user_password =                                  | Пароль пользователя (Password) для подключения                                                                                                    |
| 2.5      |                                                                        | plc_main = 1                                         | Номер (1 или 2) ведущего<br>контроллера на момент старта<br>приложения, до момента<br>вычитывания этой информации из<br>самих контроллеров                                                                                                    |
| 2.6      | Полное имя<br>переменной 'Активный<br>ПЛК' в проекте<br>Epsilon LD     | plc_main_check_tag =<br>Application.GVL.CPU_Active   | Полное имя переменной в проекте<br>Epsilon LD, определяющей статус<br>ведущего/резервного (True/False)<br>контроллера, в случае наличия связи<br>между контроллерами в схеме с<br>резервированием. Может иметь<br>произвольное название в проекте –<br>оно же задается в этом параметре                                                                                                    |
| 2.7      | Полное имя<br>переменной 'ПЛК по<br>умолчанию' в проекте<br>Epsilon LD | plc_main_check_tag2=<br>Application.GVL.CPU_Default  | Полное имя переменной в проекте<br>Epsilon LD, определяющей статус<br>ведущего/резервного (True/False)<br>контроллера по умолчанию при<br>ошибке синхронизации между<br>двумя контроллерами (в случае,<br>когда у обоих флаг CPU_Active =<br>True). Может иметь произвольное<br>название в проекте – оно же<br>задается в этом параметре                                                                                                    |
| 2.8      | Выбор активного ПЛК<br>через тег<br>'ROOT.State.set_active_<br>plc'    | plc_use_hard_arm_selection = 0                       | Если задано значение 1,то через тег<br>Root.State.set_active_plc происходит<br>безусловный выбор активного<br>контроллера вне зависимости от<br>наличия с ним связи – если связь с<br>ним есть, то данные берутся из него,<br>если связи нет, то все теги в общей<br>группе PLC будут BAD и<br>переключения на другой контроллер<br>не произойдет; значение по<br>умолчанию 0 – в этом случае OPC<br>сервер пробует сделать активным<br>контроллер, заданный в<br>Root.State.set_active_plc, если же с<br>ним связи нет, то активным будет<br>второй контроллер (если он на |

| №<br>п/п | Параметры<br>в приложении                           | Соответствующие параметры конфигурационного файла           | Описание                                                                                                    |
|----------|-----------------------------------------------------|-------------------------------------------------------------|----------------------------------------------------------------------------------------------------|
|          |                                                     |                                                             | связи), также поведение зависит от параметра пп.2.9                                                                                                    |
| 2.9      | Сделать ПЛК<br>активным при<br>восстановлении связи | plc_set_active_on_link_restore = 0                          | Если задано значение 1, то, после<br>восстановления связи с<br>контроллером, заданным в<br>Root.State.set_active_plc, он снова<br>станет активным; по умолчанию<br>значение 0, при этом:                                                                    |
|          |                                                     |                                                             | при записи в<br>Root.State.set_active_plc будет<br>выполнен алгоритм как при<br>plc_use_hard_arm_selection = 0<br>(см. пп.2.8) – активным будет либо<br>заданный контроллер, либо второй<br>(в зависимости от наличия связи);                               |
|          |                                                     |                                                             | если через Root.State.set_active_plc<br>был выбран ПЛК1, затем с ПЛК1<br>связь пропала, активным стал<br>ПЛК2, затем связь с ПЛК1<br>восстановилась – активным<br>останется ПЛК2                                                                            |
| 2.10     |                                                     | plc_enable_app_state_check = 0                              | Если задано значение 1, то ОРС<br>сервер дополнительно отслеживает<br>состояние приложения в<br>контроллере (RUN/STOP), которое<br>может быть установлено в режиме<br>отладки из среды Epsilon LD или с<br>помощью переключателя на<br>процессорном модуле. |
|          |                                                     |                                                             | Рекомендуется использовать только<br>в отладочных целях. На форме<br>настроек в приложении значение<br>инвертировано                                                                                                    |
| 2.11     |                                                     | plc1_tags_prefixes= PLC1;<br>TAG_PREFIX_2;<br>TAG_PREFIX_3; | Префиксы в именах ОРС-тегов,<br>определяющих привязку ОРС-<br>группы этих тегов к конкретному<br>контроллеру, в данном случае к<br>первому в конфигурации. Префикс<br>PLC1 задан по умолчанию и<br>соответствует ветке тегов<br>Root.PLC1                   |

| №<br>п/п | Параметры<br>в приложении                  | Соответствующие параметры<br>конфигурационного файла        | Описание                                                                                                    |
|----------|--------------------------------------------|-------------------------------------------------------------|----------------------------------------------------------------------------------------------------|
| 2.12     |                                            | plc2_tags_prefixes= PLC2;<br>TAG_PREFIX_4;<br>TAG_PREFIX_5; | Префиксы в именах ОРС-тегов,<br>определяющих привязку ОРС-<br>группы этих тегов к конкретному<br>контроллеру, в данном случае ко<br>второму в конфигурации. Префикс<br>PLC2 задан по умолчанию и<br>соответствует ветке тегов<br>Root.PLC2                                                                                           |
| 2.13     | Период чтения данных<br>с контроллера [мс] | plc_params_check_period = 500                               | Период запроса (частота<br>обновления) текущих значений всех<br>переменных контроллера (точнее,<br>подмножества переменных, на<br>которые есть подписка от ОРС-<br>клиентов), в мс                                                                                                    |
| 2.14     |                                            | plc_reconnect_timeout= 5000                                 | Пауза, в мс, после обрыва связи с<br>контроллером перед новой<br>попыткой установления соединения                                                                                                    |
| 2.15     |                                            | plc_link_status_check_period = 100                          | Период проверки статуса<br>подключения проводных сетевых<br>интерфейсов сервера (APMa), на<br>котором запущено приложение OPC<br>сервера                                                                                                    |
| 2.16     |                                            | plc_browse_enable_arrays = 0                                | Включение(1)/выключение(0)<br>отображения в дереве переменных<br>корневых узлов массивов                                                                                                    |
| 2.17     |                                            | plc_browse_enable_structs = 0                               | Включение(1)/выключение(0)<br>отображения в дереве переменных<br>корневых узлов структур (сложных<br>типов данных)                                                                                                    |
| 2.18     |                                            | plc_logging = 0                                             | Включение(1)/выключение(0)<br>дополнительного логирования<br>работы библиотеки API PLCHandler                                                                                                    |
| 2.19     |                                            | plc_use_server_timestamps = 1                               | Если задано значение 1, то меткой<br>времени значения переменной,<br>считанного из контроллера,<br>является локальное время сервера<br>(APMa), на котором запущен<br>OPC сервер (с точностью до<br>миллисекунд).<br>Если задано значение 0, то метка<br>времени предоставляется<br>библиотекой PLCHandler (с<br>точностью до секунд) |

| №<br>п/п | Параметры<br>в приложении                                          | Соответствующие параметры<br>конфигурационного файла                     | Описание                                                                                                    |
|----------|--------------------------------------------------------------------|--------------------------------------------------------------------------|----------------------------------------------------------------------------------------------------|
| 2.20     | Контрольный счетчик:<br>- полное имя<br>переменной счетчика        | plc_check_alive_counter_tag =<br>Application.GVL.Check_alive_<br>counter | Полное имя переменной<br>(Check_alive_counter – указан как<br>пример) проекта ПЛК, реализующей<br>дополнительный механизм контроля<br>состояния приложения/среды<br>выполнения ПЛК. Переменная<br>должна иметь тип UDINT и<br>представляет собой простой<br>счетчик, инкрементируемый в одной<br>из задач приложения. Переменная<br>должна быть добавлена в<br>символьную конфигурацию<br>проекта. При наличии подключения<br>к контроллеру OPC сервер<br>периодически вычитывает значение<br>счетчика и, если его значение не<br>меняется в течение периода,<br>заданного в п.2.21, то считается, что<br>приложение на данном контроллере<br>находится в состоянии ошибки<br>(исключения/останова) |
| 2.21     | Контрольный счетчик:<br>- таймаут контроля<br>счетчика [мс]        | plc_check_alive_counter_to = 500                                         | Таймаут проверки изменения<br>переменной счетчика пп.2.20, в мс                                                                                                    |
| 2.22     | Таймаут чтения<br>данных из ПЛК [мс]                               | plc_data_exchange_timeout = 1000                                         | Таймаут обмена данными между<br>OPC сервером и ПЛК, в мс. Влияет<br>на стабильность каналов<br>подключения к ПЛК на чтение при<br>запуске OPC сервера на нескольких<br>APMax                                                                                                    |
| 2.23     |                                                                    | plc_write_data_exchange_timeout<br>= 1000                                | Таймаут обмена данными между<br>ОРС сервером и ПЛК в мс. Для<br>каналов подключения к ПЛК на<br>запись                                                                                                    |
| 2.24     |                                                                    | plc_opc_lock_timeout = 10                                                | Таймаут потока слежения за<br>блокировкой ресурсов в ОРС<br>интерфейсе. Отладочный параметр                                                                                                    |
| 2.25     | При запуске загружать<br>сохраненную<br>символьную<br>конфигурацию | plc_load_symbols_from_file = 1                                           | Включает (1)/выключает (0)<br>сохранение и загрузку символьной<br>конфигурации проекта в файловый<br>кэш. При старте приложения<br>ускоряет загрузку информации о<br>типах и атрибутах доступа<br>переменных символьной<br>конфигурации проекта                                                                                                    |

| №<br>п/п | Параметры<br>в приложении                                          | Соответствующие параметры конфигурационного файла | Описание                                                                                                    |
|----------|--------------------------------------------------------------------|---------------------------------------------------|----------------------------------------------------------------------------------------------------|
| 2.26     | Динамически<br>отслеживать изменение<br>символьной<br>конфигурации | plc_check_symbols_change = 0                      | Включает (1)/выключает (0)<br>проверку изменения символьной<br>конфигурации проекта ПЛК при<br>повторном установлении<br>подключения в канале связи и при<br>переключении на соседний канал<br>связи |
| 2.27     | Синхронизация с IEC<br>задачами для всех<br>переменных             | plc_using_iec_task_synch = 0                      | Включает (1)/выключает (0)<br>синхронизацию операций<br>чтения/записи для BCEX<br>переменных ПЛК                                                                                                    |

Перезапуск приложения ОРС сервера потребуется при изменении следующих настроек:

- Главный ПЛК: ІР адрес ...(п.п. 2.1);
- Полное имя переменной 'Активный ПЛК' в проекте Epsilon LD:...(п.п. 2.6);
- Полное имя переменной 'ПЛК по умолчанию' в проекте Epsilon LD:...(п.п. 2.7);
- Контрольный счетчик:...(п.п. 2.20, 2.21);
- Использовать учетные данные проекта Epsilon LD: Логин, Пароль...(п.п. 2.2, 2.3, 2.4);
- Не создавать и не обновлять дерево переменных ПЛК (п.п. 1.13).